# Contents

| 4 Healthy Living                   |
|------------------------------------|
| 4.1 Body Measurements              |
| 4.1.1 Height, Weight & BMI         |
| 4.1.2 Body Measurements            |
| 4.2 Vital Signs & Readings         |
| 4.2.1 Blood Glucose                |
| 4.2.2 Blood Oxygen (O2) Saturation |
| 4.2.3 Blood Pressure               |
| 4.2.4 Cholesterol                  |
| 4.2.5 Heart Rate                   |
| 4.2.6 Hemoglobin A1C               |
| 4.2.7 Temperature                  |
| 4.3 Personal Logs                  |
| 4.3.1 Activity                     |
| 4.3.2 Food and Nutrition           |
| 4.3.3 Inhaler                      |
| 4.3.3.1 My Inhaler Use60           |
| 4.3.3.2 My Inhaler Information     |
| 4.3.4 Insulin                      |
| 4.3.4.1 My Insulin Use             |
| 4.3.4.2 My Insulin Information74   |
| 4.3.5 Sleep                        |

# 4 Healthy Living

The **Healthy Living** tool will provide you with easy and secure access to select self-entry personal health information, helping you to better manage your health and track progress towards your health goals.

The tool can be accessed in two different ways. On the **Home** dashboard, you can click on the tiles in the centre of the screen, available below the **Diagnostic Imaging, Immunizations, Lab Results** and **Print My Records** tools.

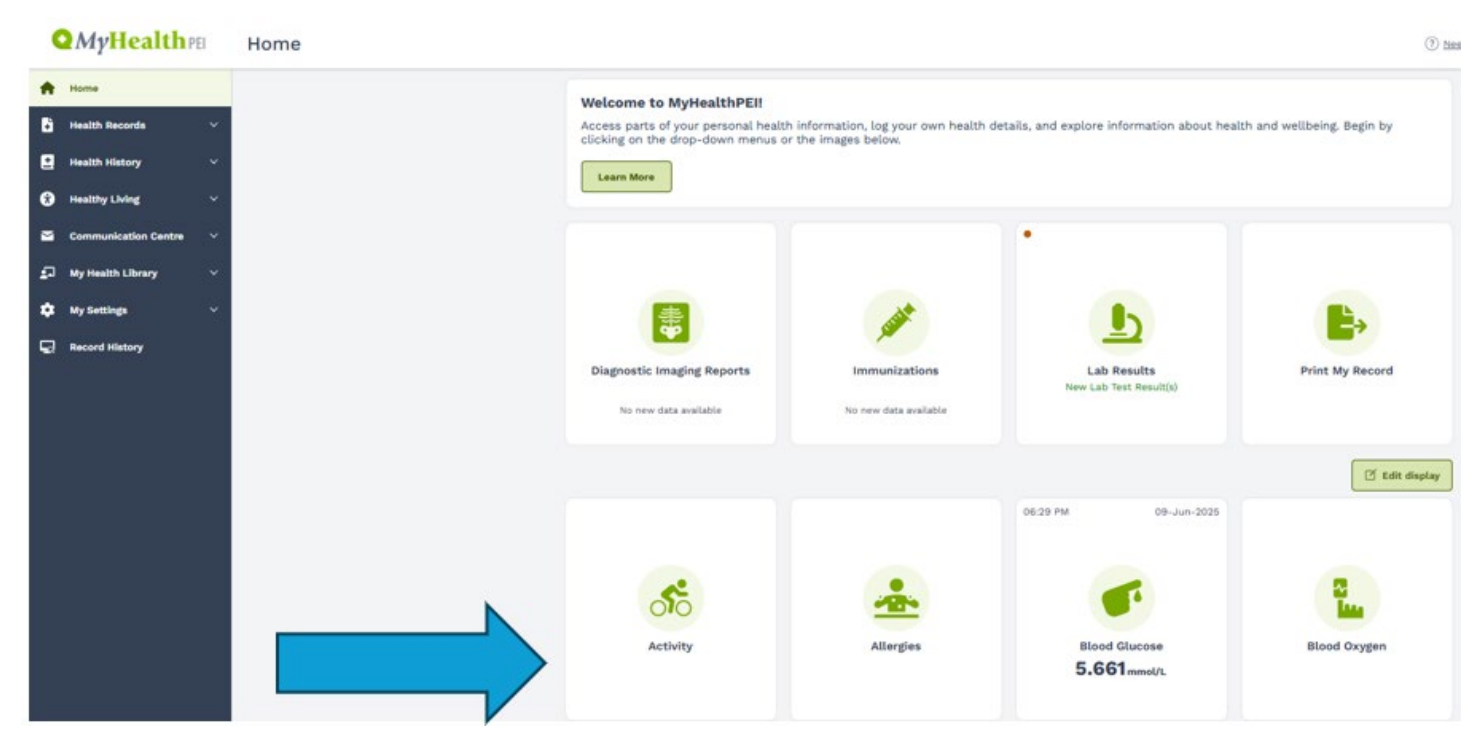

Or you can open the Healthy Living dropdown on the left-hand navigation bar and select from the below list:

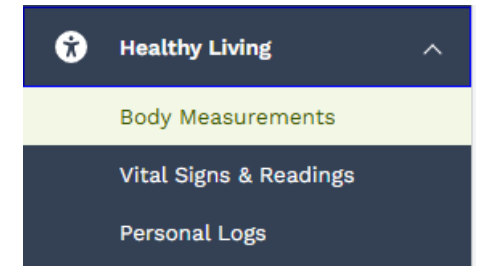

| Menu Options          | Sub-Options                  |
|-----------------------|------------------------------|
| Body Measurements     | Height, Weight & BMI         |
|                       | Body Measurements            |
| Vital Signs & Reading | Blood Glucose                |
|                       | Blood Oxygen (O2) Saturation |
|                       | Blood Pressure               |
|                       | Cholesterol                  |
|                       | Heart Rate                   |
|                       | Hemoglobin A1C               |
|                       | Temperature                  |
| Personal Logs         | Activity                     |
|                       | Food and Nutrition           |

| Inhaler |
|---------|
| Insulin |
| • Sleep |

If you have one of the eligible wearable devices, you can choose to sync your device to MyHealthPEI. This will allow for automatic entry of information into the sub-options within the various Healthy Living tools.

# 4.1 Body Measurements

The **Body Measurements** tool allows you to self-enter and track your body measurements, such as weight, height, and BMI. The tool consists of the following sub-tools:

- Height, Weight & BMI
- Body Measurements

# **Body Measurements**

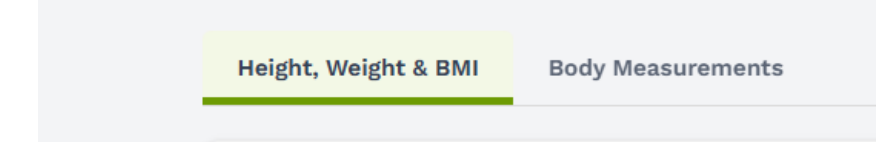

# 4.1.1 Height, Weight & BMI

At the top of the Height, Weight & BMI tab, you will see a button that allows you to Add Height, Weight & BMI.

# Height, Weight & BMI

Maintaining a healthy weight can help prevent many other health concerns. Your BMI (Body Mass Index) is a way to compare your weight to your height and can help you keep track of your or your child's healthy weight range.

Add Height, Weight & BMI

When you click on this button, a window will open on the right-hand side of your screen. Here is where you can enter your information.

| Add Height, Weigh   | nt & BMI |     |                      | $\times$ |
|---------------------|----------|-----|----------------------|----------|
|                     |          |     | * Indicates a requir | ed field |
| *Date               |          |     |                      |          |
| 05-12-2024          | × 🖮      | 2 : | 32 AM  PM            |          |
| Toggle Entry Mode   |          |     |                      |          |
| Weight and Height N | lode     |     |                      | ~        |
| *Height             |          |     |                      |          |
| ft                  | in       |     | ft and in            | ~        |
| *Weight             |          |     |                      |          |
|                     |          | lbs |                      | ~        |
|                     |          |     |                      |          |
|                     |          |     |                      |          |
|                     |          |     |                      |          |
|                     |          |     |                      |          |
|                     |          |     |                      |          |
|                     |          |     |                      |          |
|                     |          |     |                      |          |
| Cancel              |          |     | s                    | ave      |

You can choose to enter your weight and height, which will automatically calculate your BMI, or you can directly input your BMI. To access the options for entering your information, select the dropdown underneath **Toggle Entry Mode**.

| Toggle Entry Mode      |           |   |
|------------------------|-----------|---|
| Weight and Height Mode |           | ~ |
| Direct BMI Mode        |           |   |
| Weight and Height Mode |           |   |
| IL IN                  | it and in | ~ |

Once you finish entering your information, click the **Save** button on the bottom right-hand corner of your screen.

| Add Height, Weigh   | t & BMI |       |                       | $\times$ |
|---------------------|---------|-------|-----------------------|----------|
|                     |         |       | * Indicates a require | ed field |
| *Date               |         |       |                       |          |
| 05-12-2024          | × 🛗     | 2 : : | 32 O AM  PM           |          |
| Toggle Entry Mode   |         |       |                       |          |
| Weight and Height M | lode    |       |                       | ~        |
| *Height             |         |       |                       |          |
| ft                  | in      |       | ft and in             | ~        |
| *Weight             |         |       |                       |          |
|                     |         | lbs   |                       | ~        |
|                     |         |       |                       |          |
|                     |         |       |                       |          |
|                     |         |       |                       |          |
|                     |         |       |                       |          |
|                     |         |       |                       |          |
|                     |         |       |                       |          |
|                     |         |       |                       |          |
| Cancel              |         |       | s                     | ave      |

Once you enter your information, you will see a graph begin to fill out along with a list of each entry, which populates below the graph.

# Height, Weight & BMI

Maintaining a healthy weight can help prevent many health concerns. Your BMI (Body Mass Index) is a measure of body fat based on your height and weight. Body Mass Index is one tool you can use to keep track of your healthy weight range.

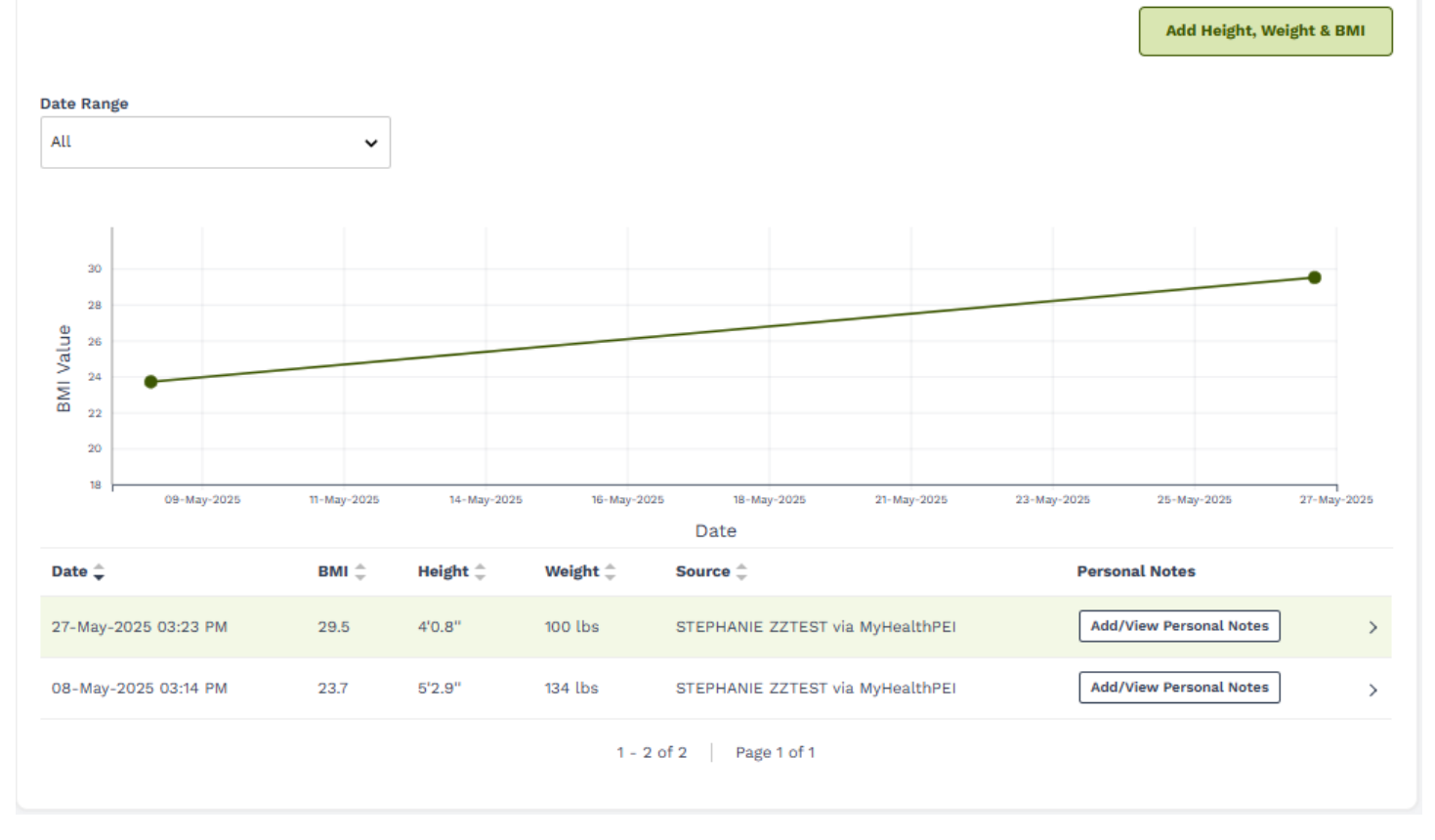

If you wish to pull only a certain timeframe to show in your graph and accompanying list, select the **Date Range** dropdown and choose your desired dates:

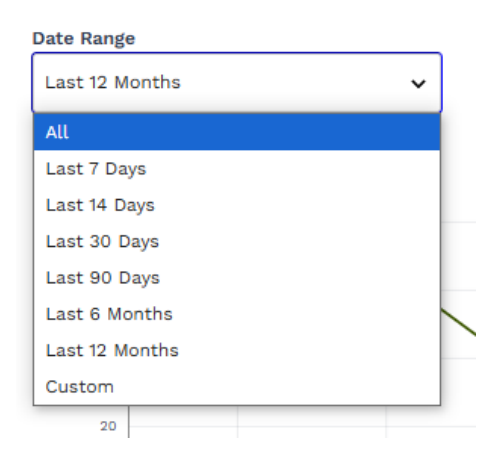

If you would like to either edit or delete existing data, click on the line you wish to edit or delete. Then click on the **Edit** or **Delete** button on the bottom of the **View Height, Weight & BMI** pop-up window.

| View Height, Weight & BMI              | ×    |
|----------------------------------------|------|
| Date<br>13-Nov-2024 04:30 PM           |      |
| BMI<br>25.0                            |      |
| Height<br>5'5''                        |      |
| Weight<br>150.5 lbs                    |      |
| Source<br>PEISTG Test2 via MyHealthPEI |      |
|                                        |      |
|                                        |      |
|                                        |      |
|                                        |      |
|                                        |      |
|                                        |      |
|                                        |      |
| Delete                                 | Edit |

If you are choosing to edit, you can simply select **Edit** and type in your updated information.

If you are choosing to delete, please click the **Delete** button, followed by the **Delete** button pictured below.

## Are you sure you want to delete this item?

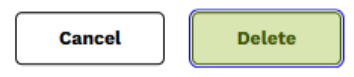

You can also add or view your personal notes. It is important to know that the notes you add are *only visible by yourself* unless you choose to share your record. Select the **Add/View Personal Notes** button and you will see a pop-up open on the right-hand side of your screen. Here, you will see an area where you can view or type in your notes. If it is a new note, once you're done typing click on **Add**.

| Date 🌲               | вмі ‡ | Height ‡ | Weight ‡ | Source 🖕                         | Personal Notes          |
|----------------------|-------|----------|----------|----------------------------------|-------------------------|
| 27-May-2025 03:23 PM | 29.5  | 4'0.8"   | 100 lbs  | STEPHANIE ZZTEST via MyHealthPEI | Add/View Personal Notes |
| 08-May-2025 03:14 PM | 23.7  | 5'2.9"   | 134 lbs  | STEPHANIE ZZTEST via MyHealthPEI | Add/View Personal Notes |

There are no personal notes available for this item.

Notes are for your personal record only. Please share any concerns directly with your healthcare provider(s).

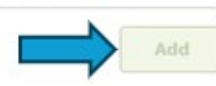

To delete a note, click the **Add/View Personal Notes** button associated with the record. Click the **garbage icon (Delete)**. When prompted, click **Delete** again to confirm.

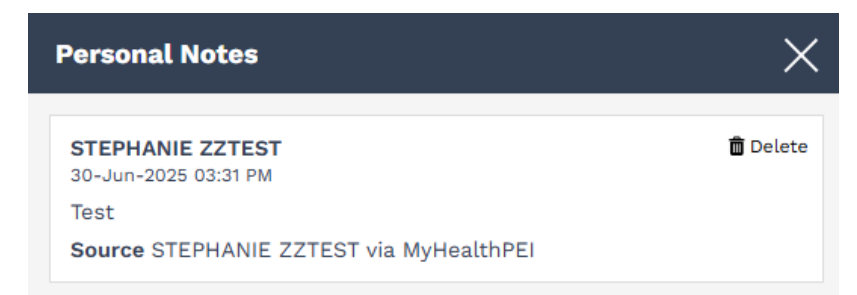

#### Are you sure you want to delete this item?

Cancel Delete

As you continue to scroll down on the **Height, Weight & BMI** tab, you will see two additional sections with graphs and entries, one for weight and one for height. You cannot enter any data here directly, but these sections will pull from the data you enter when you click on the **Add Height, Weight & BMI** at the top of the tab.

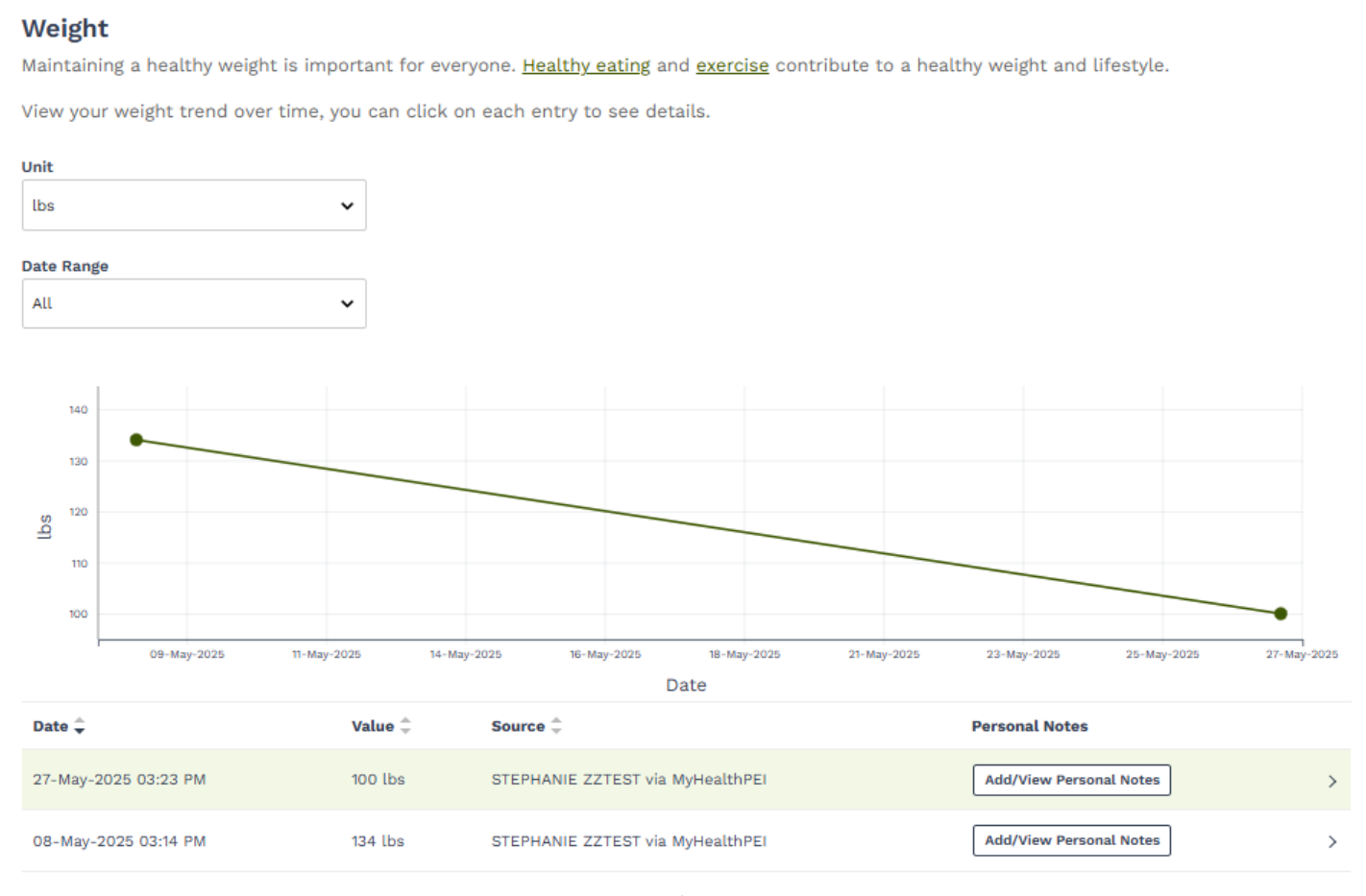

1 - 2 of 2 Page 1 of 1

# Height

Track your height. As we grow older, we can lose height. Losing height can be a sign of osteoporosis. Do you know the <u>risk factors for</u> <u>osteoporosis?</u>

Talk to your healthcare provider if you have concerns.

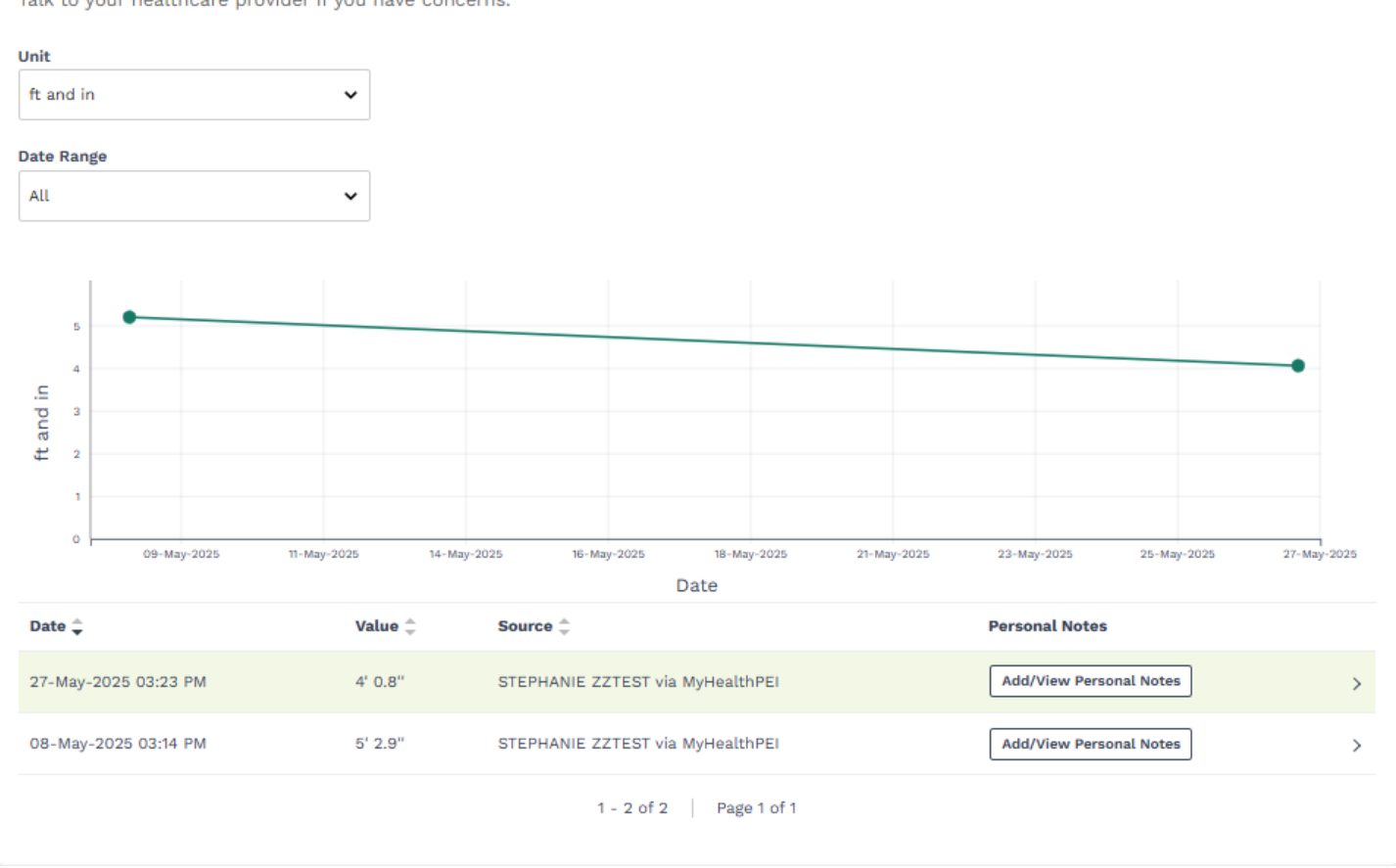

For weight, you can specify a certain date range to view and you can choose to have your graph and entry list show in one of 3 different units:

| Unit       |   |
|------------|---|
| lbs and oz | ~ |
| kg         |   |
| lbs        |   |
| lbs and oz |   |

For height, you can specify a certain date range to view and you can choose to have your graph show in one of 4 different units:

| Unit      |   |
|-----------|---|
| ft and in | ~ |
| m         |   |
| cm        |   |
| ft and in |   |
| in        |   |
|           |   |

You can also add or view your personal notes. It is important to know that the notes you add are *only visible by yourself* unless you choose to share your record. Select the **Add/View Personal Notes** button and you will see a

pop-up open on the right-hand side of your screen. Here, you will see an area where you can view or type in your notes. If it is a new note, once you're done typing click on **Add**.

| Date 🗘               | Value 🗘  | Source 🤤                         | Personal Notes          |   |
|----------------------|----------|----------------------------------|-------------------------|---|
| 27-May-2025 03:23 PM | 100 lbs  | STEPHANIE ZZTEST via MyHealthPEI | Add/View Personal Notes | > |
| 08-May-2025 03:14 PM | 134 lbs  | STEPHANIE ZZTEST via MyHealthPEI | Add/View Personal Notes | > |
| Date 🤤               | Value 🌲  | Source ≑                         | Personal Notes          |   |
| 27-May-2025 03:23 PM | 4' 0.8'' | STEPHANIE ZZTEST via MyHealthPEI | Add/View Personal Notes | > |
| 08-May-2025 03:14 PM | 5' 2.9"  | STEPHANIE ZZTEST via MyHealthPEI | Add/View Personal Notes | > |

×

# Personal Notes

There are no personal notes available for this item.

Notes are for your personal record only. Please share any concerns directly with your healthcare provider(s).

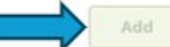

To delete a note, click the **Add/View Personal Notes** button associated with the record. Click the **garbage icon (Delete)**. When prompted, click **Delete** again to confirm.

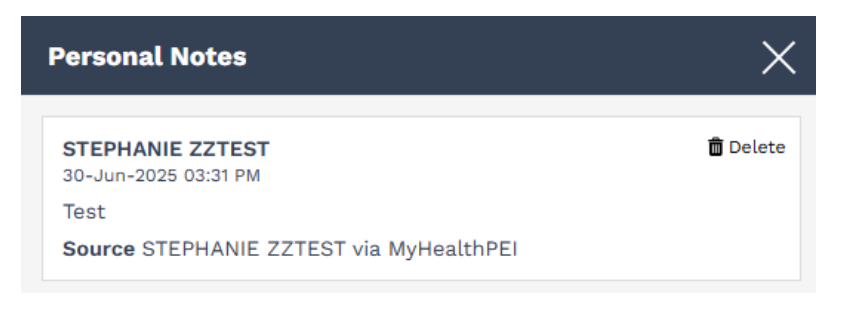

### Are you sure you want to delete this item?

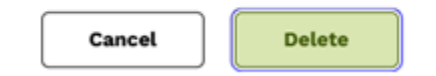

Helpful links are included in the Related Information box at the bottom of the Height, Weight & BMI tab.

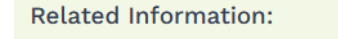

- Your BMI and Waist Size-Your Health Risks | BC 🛛
- <u>Tips for Kids and Food | Dietitians of Canada</u> I
- Body Mass Index (BMI) Calculator | Canada 🛙
- Wellness | PEI 🖸
- Get Active | participAction

# 4.1.2 Body Measurements

In the Body Measurements tool, you will also find a tab called **Body Measurements**.

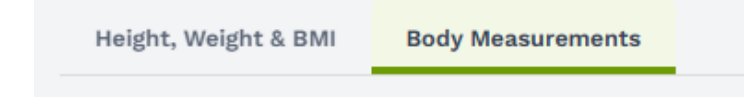

Here you will be able to add many different types of measurements. To do this, click on the **Add Body Measurement** button on the upper right-hand side of the **Body Measurements** tab.

| Height, Weight & BMI                    | Body Measurements                                 |                                                      |                          |                              |                            |
|-----------------------------------------|---------------------------------------------------|------------------------------------------------------|--------------------------|------------------------------|----------------------------|
|                                         |                                                   |                                                      |                          |                              |                            |
| Knowing your Body<br>managing any chang | Measurements can help<br>ges you are making in yo | you keep track of changes in<br>our health routines. | n your fitness level and | d your overall health. Consi | der if you might need help |
|                                         |                                                   |                                                      |                          |                              | Add Body Measurement       |
|                                         |                                                   |                                                      |                          |                              |                            |
| Date Range                              |                                                   |                                                      |                          |                              |                            |

When you click on this button, a window will open on the right-hand side of your screen. Here is where you can enter your information.

| Add Body Measurement         |     |              | ×                            |
|------------------------------|-----|--------------|------------------------------|
| Enter your body measurements | the | n click Save | * Indicates a required field |
| *Date                        |     |              |                              |
| 05-12-2024                   |     |              | × 📺                          |
|                              |     |              | Don't know exact date?       |
| *Measurement Name            |     |              |                              |
| Select                       | ~   | Select       | ~                            |
| *Value                       |     |              |                              |
|                              |     | cm           | ~                            |
|                              |     |              |                              |
|                              |     |              |                              |
|                              |     |              |                              |
|                              |     |              |                              |
|                              |     |              |                              |
|                              |     |              |                              |
|                              |     |              |                              |
|                              |     |              |                              |
| Cancel                       |     |              | Save                         |

There are two dropdown menus under **Measurement Name**. The first dropdown will ask you to choose whether you are entering an Adult or Pediatric measurement, and the second will provide you with a list of various measurements to choose from (for example, waist size).

| ~ |
|---|
|   |
| ſ |
|   |
|   |

| *Measurement Name            |                    |
|------------------------------|--------------------|
| Adult                        | ✓ Select ✓         |
| Measurement Name is required | Select             |
| *Value                       | Bust size          |
|                              | Chest size         |
|                              | Head circumference |
|                              | Hip size           |
|                              | Left bicep size    |
|                              | Left calf size     |
|                              | Left forearm size  |
|                              | Left thigh size    |
|                              | Left wrist size    |
|                              | Neck size          |
|                              | Right bicep size   |
|                              | Right calf size    |
|                              | Right forearm size |
|                              | Right thigh size   |
|                              | Right wrist size   |
|                              | Waist size         |

Once you select the measurement you would like to enter, type in the value, and select the unit of measurement you would like to use.

| 25 | cm | ~ |
|----|----|---|
|    | cm |   |
|    | in |   |

Click **Save** on the bottom right-hand corner of the screen.

| nter your body measurements<br>Date<br>02-12-2024<br>Measurement Name | the | n click Save<br>* Indicates a req<br><u>Don't know e</u> | uired<br>X | field |
|-----------------------------------------------------------------------|-----|----------------------------------------------------------|------------|-------|
| Date<br>02-12-2024<br>Measurement Name                                |     | * Indicates a req<br>Don't know e                        | wired      | field |
| 02-12-2024<br>Measurement Name                                        |     | Don't know e                                             | ×          | ۵     |
| Measurement Name                                                      |     | Don't know er                                            | xact di    |       |
| Measurement Name                                                      |     |                                                          |            | ite?  |
|                                                                       |     |                                                          |            |       |
| Adult                                                                 | ~   | Head circumference                                       |            | ~     |
| Value                                                                 |     |                                                          |            |       |
| 55                                                                    |     | cm                                                       |            | ~     |
| 54                                                                    |     |                                                          |            |       |
|                                                                       |     |                                                          |            |       |
|                                                                       |     |                                                          |            |       |
|                                                                       |     |                                                          |            |       |
|                                                                       |     |                                                          |            |       |
|                                                                       |     |                                                          |            |       |
|                                                                       |     |                                                          |            |       |
|                                                                       |     |                                                          |            |       |
| Cancel                                                                |     |                                                          | Save       | 5     |

Once you click **Save**, you will see your data populated in the **Body Measurements** tab.

| Unit        | ~                  |         |                                  |                         |
|-------------|--------------------|---------|----------------------------------|-------------------------|
| Date Pange  |                    |         |                                  |                         |
| All         | ~                  |         |                                  |                         |
| Date 🚊      | Measurement Name 🚖 | Value 🚊 | Source 🚔                         | Personal Notes          |
| 07.14       | No de des          |         |                                  |                         |
| 27-May-2025 | Neck size          | 81 cm   | STEPHANIE ZZTEST via MyHealthPEI | Add/View Personal Notes |
|             |                    |         | 1 - 1 of 1 Page 1 of 1           |                         |

Like with most of the tools, you can choose to limit the results that show to you by clicking on the **Date Range** dropdown and choosing one of time timeframes listed.

#### Date Range

| All            | ~ |   |
|----------------|---|---|
| All            |   |   |
| Last 7 Days    |   | e |
| Last 14 Days   |   |   |
| Last 30 Days   |   |   |
| Last 90 Days   |   |   |
| Last 6 Months  |   | е |
| Last 12 Months |   |   |
| Custom         |   |   |

If you would like to either edit or delete existing data, click on the line you wish to edit or delete. Then click on the **Edit** or **Delete** button on the bottom of the **View Body Measurement** pop-up window.

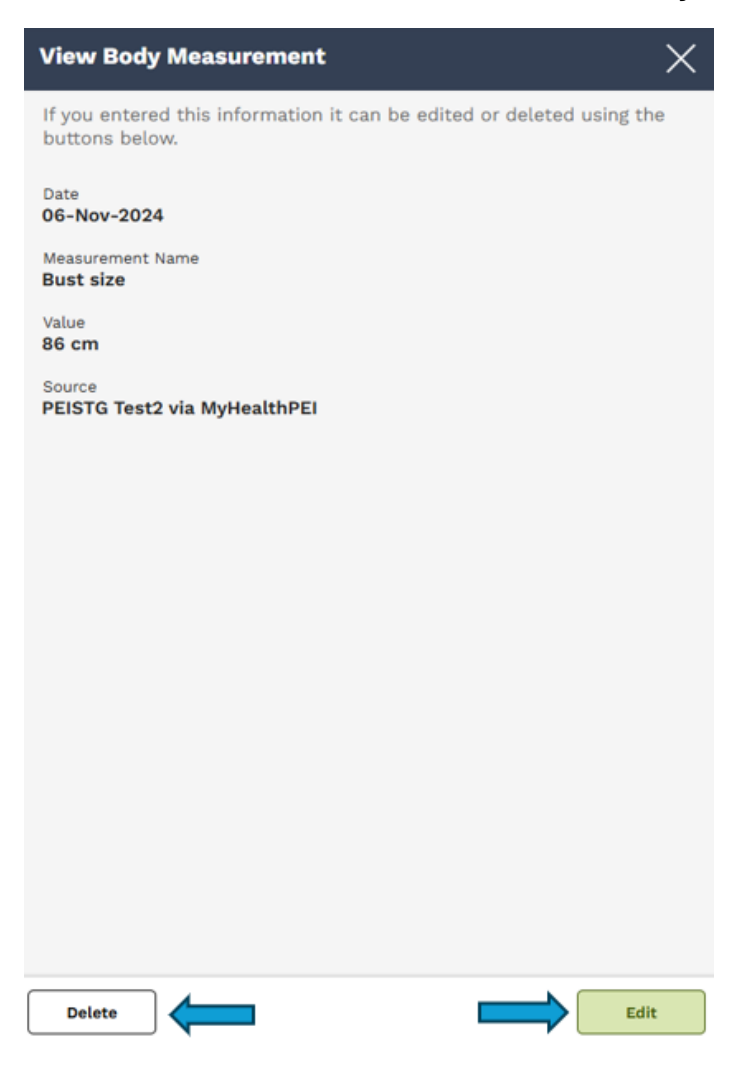

If you are choosing to edit, you can simply select Edit and type in your updated information.

If you are choosing to delete, please click the **Delete** button, followed by the **Delete** button pictured below.

Are you sure you want to delete this item?

Cancel Delete

You can also add or view your personal notes. It is important to know that the notes you add are *only visible by yourself* unless you choose to share your record. Select the **Add/View Personal Notes** button and you will see a pop-up open on the right-hand side of your screen. Here, you will see an area where you can view or type in your notes. If it is a new note, once you're done typing click on **Add**.

| Date 🗘                    | Measurement Name $\hat{\Rightarrow}$                            | Value ‡                         | Source ≑                         | Personal Notes          |    |
|---------------------------|-----------------------------------------------------------------|---------------------------------|----------------------------------|-------------------------|----|
| 27-May-2025               | Neck size                                                       | 81 cm                           | STEPHANIE ZZTEST via MyHealthPEI | Add/View Personal Notes | >  |
|                           |                                                                 |                                 | 1 - 1 of 1 Page 1 of 1           |                         |    |
|                           |                                                                 |                                 |                                  |                         |    |
| Personal N                | lotes                                                           |                                 | ×                                |                         |    |
|                           | There are no personal notes availabl                            | e for this item.                |                                  |                         |    |
|                           |                                                                 |                                 |                                  |                         |    |
|                           |                                                                 |                                 |                                  |                         |    |
|                           |                                                                 |                                 |                                  |                         |    |
|                           |                                                                 |                                 |                                  |                         |    |
|                           |                                                                 |                                 |                                  |                         |    |
|                           |                                                                 |                                 |                                  |                         |    |
|                           |                                                                 |                                 |                                  |                         |    |
|                           |                                                                 |                                 |                                  |                         |    |
|                           |                                                                 |                                 |                                  |                         |    |
|                           |                                                                 |                                 |                                  |                         |    |
|                           |                                                                 |                                 |                                  |                         |    |
|                           |                                                                 |                                 |                                  |                         |    |
|                           |                                                                 |                                 |                                  |                         |    |
|                           |                                                                 |                                 |                                  |                         |    |
|                           |                                                                 |                                 |                                  |                         |    |
| Notes are f<br>concerns d | or your personal record only.<br>irectly with your healthcare p | Please share any<br>rovider(s). | (                                |                         |    |
|                           |                                                                 |                                 | Add                              |                         |    |
|                           |                                                                 |                                 |                                  |                         |    |
|                           |                                                                 |                                 |                                  |                         | 1- |

To delete a note, click the **Add/View Personal Notes** button associated with the record. Click the **garbage icon (Delete)**. When prompted, click **Delete** again to confirm.

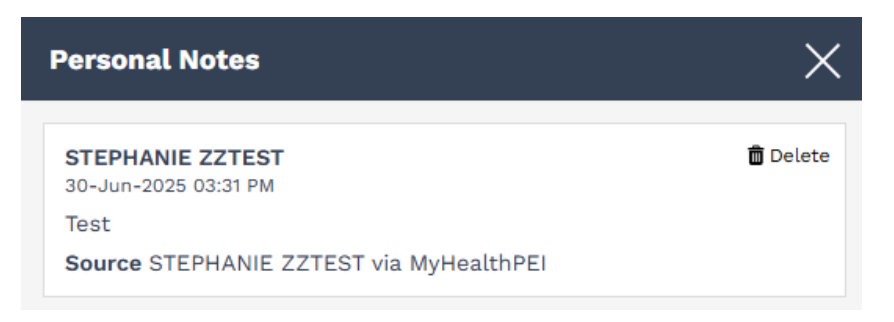

#### Are you sure you want to delete this item?

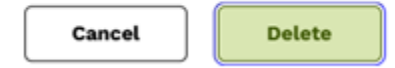

At the bottom of the **Body Measurements** tab, you will find a Related Information box that contains links to helpful resources.

# **Related Information:**

- Get Active | participAction ☑
- Physical Well Being | goPEI
- Your Wellness | PEI 🛛
- Live Well | PEI

# 4.2 Vital Signs & Readings

The **Vital Signs & Readings** tool allows you to self-enter and track several key components of your health information, including:

- Blood Glucose
- Blood Oxygen (O2) Saturation
- Blood Pressure
- Cholesterol
- Heart Rate
- Hemoglobin A1C
- Temperature

| Blood Glucose | Blood Oxygen (O2) Saturation | Blood Pressure | Cholesterol | Heart Rate | Hemoglobin A1C | Temperature |
|---------------|------------------------------|----------------|-------------|------------|----------------|-------------|
|               |                              |                |             |            |                |             |

# 4.2.1 Blood Glucose

# At the top of the **Blood Glucose** tab, you will see a button that allows you to **Add Blood Glucose**.

### **Blood Glucose**

Tracking your blood glucose (blood sugar) is an important tool to help maintain your health if you have pre-diabetes or diabetes. Try to keep your blood glucose level in your target range using diet, exercise or medication.

A Diabetes Educator through the PEI Diabetes program can help answer your questions or offer more support, please call them!

View your blood glucose patterns by selecting a date range. Hover over each blood glucose point to see more information or click on the chart below to change details.

Add Blood Glucose

When you click on this button, a window will open on the right-hand side of your screen. Here is where you can enter your blood glucose information including date and time and when the reading was taken (for example, after breakfast). Once you have entered your data, click **Save**.

| Add Blood Glucose                                         | ×                                              |
|-----------------------------------------------------------|------------------------------------------------|
| Enter the details of your blood glucose (blood su<br>Save | ugar) reading then click                       |
| *Date and Time                                            | <ul> <li>Indicates a required field</li> </ul> |
| 06-12-2024 🗙 🛗 9 : 02                                     | • AM () PM                                     |
| *Value                                                    |                                                |
| 6.2                                                       | mmol/L 🗸                                       |
| When Taken                                                |                                                |
| After breakfast                                           | ~                                              |
|                                                           |                                                |
|                                                           |                                                |
|                                                           |                                                |
|                                                           |                                                |
|                                                           |                                                |
|                                                           |                                                |
| Cancel                                                    | Save                                           |

As you enter your information, you will see a graph fill out, and a list of each entry will populate below it.

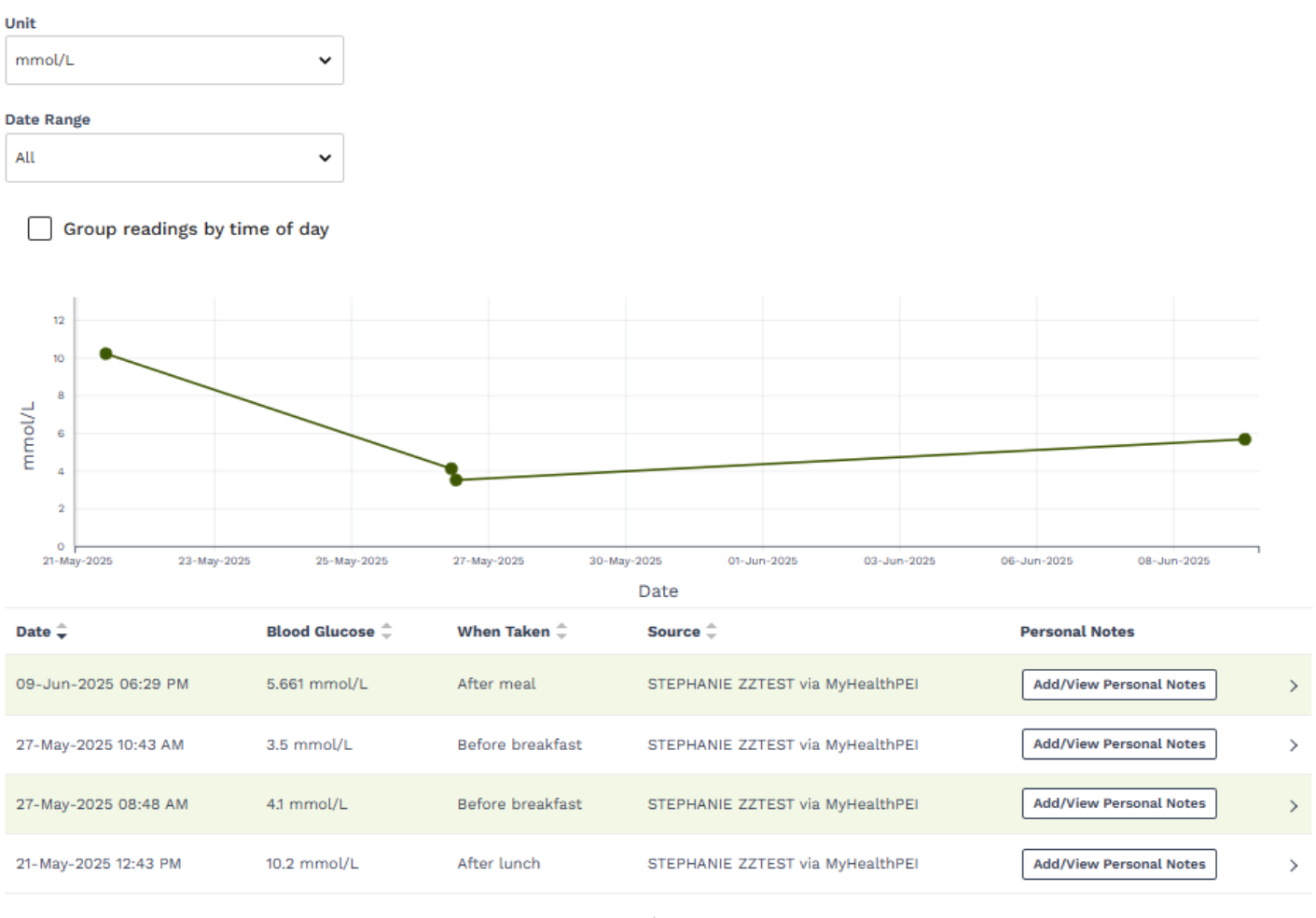

1 - 4 of 4 Page 1 of 1

With your blood glucose readings, you can adjust how you view your information within the graph. Just above the graph, you will see a checkbox called **Group readings by time of day**. If you click on this box, it will adjust the view of your graph, grouping your results by time of day (for example, before dinner, after dinner).

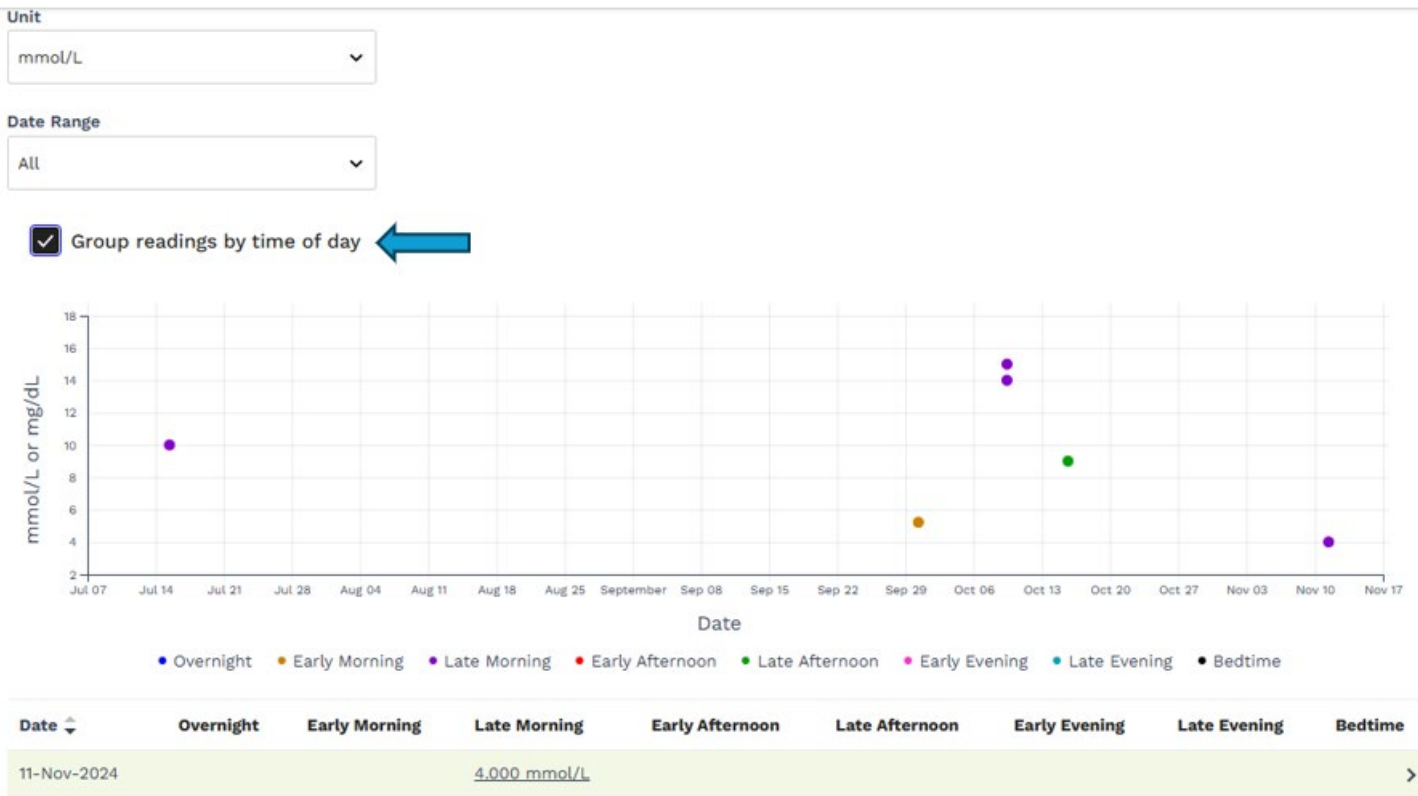

| 11-Nov-2024 |                     | 4.000 mmol/L                          |              | > |
|-------------|---------------------|---------------------------------------|--------------|---|
| 15-Oct-2024 |                     |                                       | 9.000 mmol/L | > |
| 09-Oct-2024 |                     | <u>15.000 mmol/L</u><br>14.000 mmol/L |              | > |
| 30-Sep-2024 | <u>5.217 mmol/L</u> |                                       |              | > |
| 15-Jul-2024 |                     | <u>10.000 mmol/L</u>                  |              | > |

You can also choose to view your results in one of two different units:

| Unit   |   |
|--------|---|
| mmol/L | ~ |
| mmol/L |   |
| mg/dL  |   |
| All    | ~ |

If you wish to pull only a certain timeframe to show in your graph and accompanying list, select the **Date Range** dropdown and choose your desired dates:

#### Date Range

| Last 12 Months | ~ |
|----------------|---|
| All            |   |
| Last 7 Days    |   |
| Last 14 Days   |   |
| Last 30 Days   |   |
| Last 90 Days   |   |
| Last 6 Months  |   |
| Last 12 Months |   |
| Custom         |   |
| 20             |   |

If you would like to either edit or delete existing data, click on the line you wish to edit or delete. Then click on the **Edit** or **Delete** button on the bottom of the **View Blood Glucose** pop-up window.

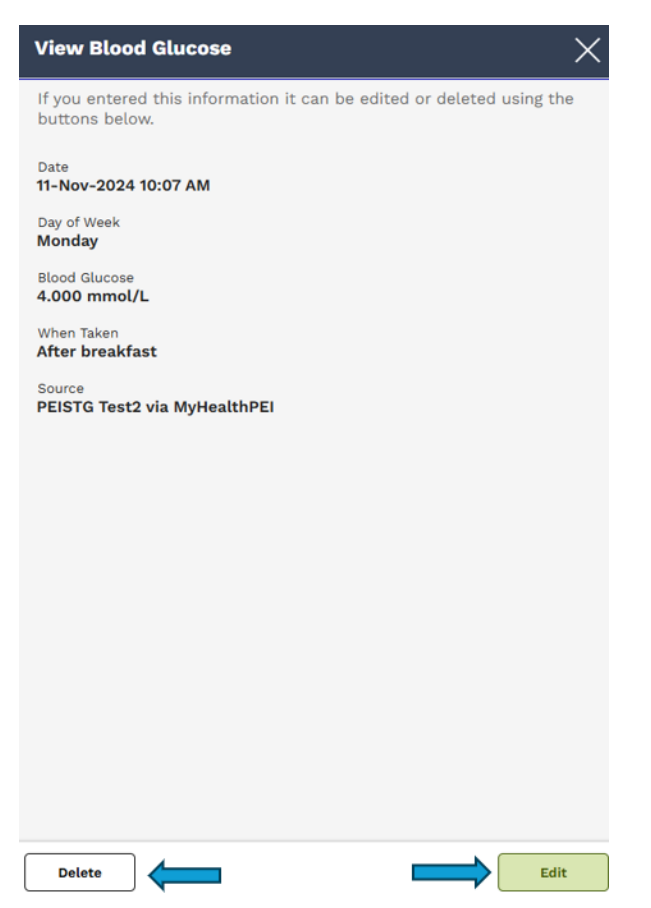

If you are choosing to edit, you can simply select Edit and type in your updated information.

If you are choosing to delete, please click the **Delete** button, followed by the button pictured below.

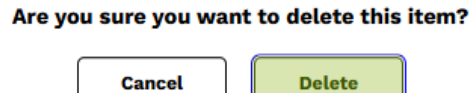

You can also add or view your personal notes. It is important to know that the notes you add are *only visible by yourself* unless you choose to share your record. Select the **Add/View Personal Notes** button and you will see a

pop-up open on the right-hand side of your screen. Here, you will see an area where you can view or type in your notes. If it is a new note, once you're done typing click on **Add**.

| Date 🗘               | Blood Glucose ‡ | When Taken $\ensuremath{\hat{\mp}}$ | Source 🌻                         | Personal Notes          |   |
|----------------------|-----------------|-------------------------------------|----------------------------------|-------------------------|---|
| 09-Jun-2025 06:29 PM | 5.661 mmol/L    | After meal                          | STEPHANIE ZZTEST via MyHealthPEI | Add/View Personal Notes | > |
| 27-May-2025 10:43 AM | 3.5 mmol/L      | Before breakfast                    | STEPHANIE ZZTEST via MyHealthPEI | Add/View Personal Notes | > |
| 27-May-2025 08:48 AM | 4.1 mmol/L      | Before breakfast                    | STEPHANIE ZZTEST via MyHealthPEI | Add/View Personal Notes | > |
| 21-May-2025 12:43 PM | 10.2 mmol/L     | After lunch                         | STEPHANIE ZZTEST via MyHealthPEI | Add/View Personal Notes | > |

1 - 4 of 4 Page 1 of 1

### **Personal Notes**

There are no personal notes available for this item.

Notes are for your personal record only. Please share any concerns directly with your healthcare provider(s).

Add

To delete a note, click the **Add/View Personal Notes** button associated with the record. Click the **garbage icon (Delete)**. When prompted, click **Delete** again to confirm.

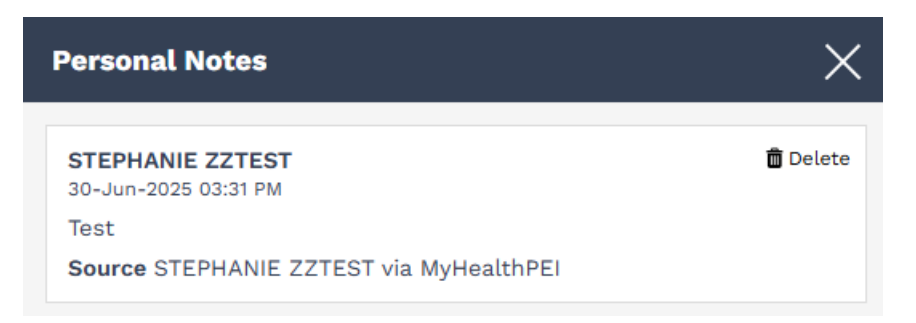

#### Are you sure you want to delete this item?

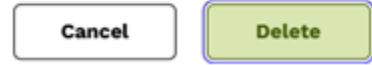

Helpful links are included in the Related Information box at the bottom of the Blood Glucose tab.

### **Related Information:**

- Diabetes Program | PEI 🛛
- Diabetes Care | PEI 🛛
- My risk for developing diabetes | Diabetes Canada 🛽
- What is Diabetes? | Diabetes Canada
- Laboratory Services-Skip the Waiting Room | PEL

# 4.2.2 Blood Oxygen (O2) Saturation

At the top of the **Blood Oxygen (O2) Saturation** tab, you will see a button that allows you to **Add Blood Oxygen (O2) Saturation**.

## Blood Oxygen (O2) Saturation

Keep track of your Blood Oxygen (O2) saturation over time.

Click on each entry to see details.

Add Blood Oxygen (O2) Saturation

When you click on this button, a window will open on the right-hand side of your screen. Here is where you can enter your blood oxygen information. Once complete, click on the **Save** button on the bottom right-hand corner of the screen.

| Add Blood Oxygen (O2) Saturation                                     | ×                                    |
|----------------------------------------------------------------------|--------------------------------------|
| Enter your blood oxygen (O2) saturation measurement th<br>* Indicate | en click Save.<br>s a required field |
| *Date                                                                |                                      |
| 06-12-2024 X 🛗 9 : 36 O AM                                           | ОРМ                                  |
| *Value                                                               |                                      |
| 96                                                                   | %                                    |
|                                                                      |                                      |
|                                                                      |                                      |
| Cancel                                                               | Save                                 |

As you enter your information, you will see a graph fill out, and a list of each entry will populate below it.

# Blood Oxygen (O2) Saturation

Keep track of your <u>Blood Oxygen (O2) saturation</u> over time.

Click on each entry to see details.

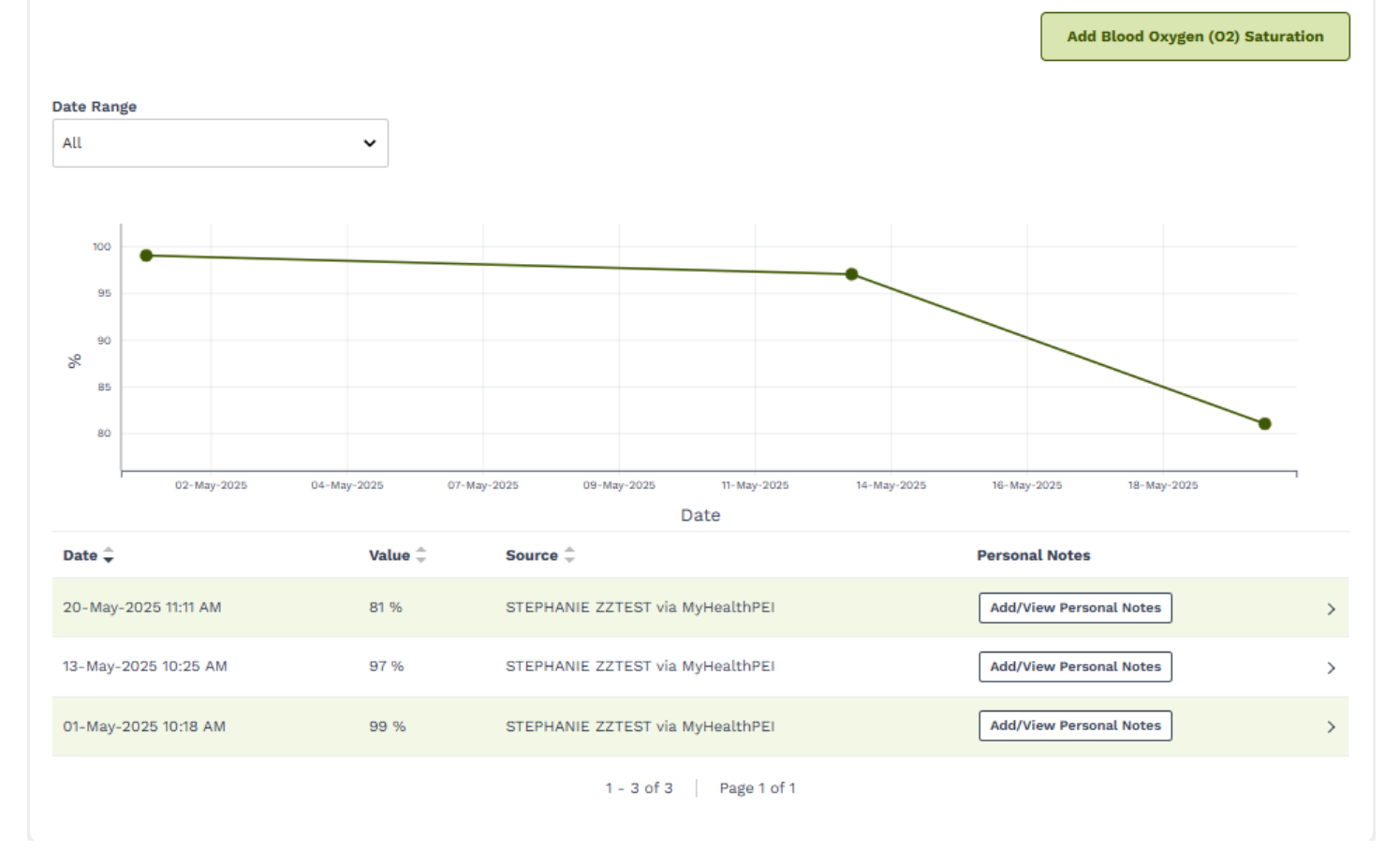

If you wish to pull only a certain timeframe to show in your graph and accompanying list, select the **Date Range** dropdown and choose your desired dates:

| Date Range     |   |
|----------------|---|
| Last 12 Months | ~ |
| All            |   |
| Last 7 Days    |   |
| Last 14 Days   |   |
| Last 30 Days   |   |
| Last 90 Days   |   |
| Last 6 Months  |   |
| Last 12 Months |   |
| Custom         |   |
| 20             |   |

If you would like to either edit or delete existing data, click on the line you wish to edit or delete. Then click on the **Edit** or **Delete** button on the bottom of the **View Blood Oxygen (O2) Saturation** pop-up window.

| View Blood Oxygen (O2) Saturation                                                | $\times$ |
|----------------------------------------------------------------------------------|----------|
| If you entered this information it can be edited or deleted using buttons below. | g the    |
| Date<br>15-Oct-2024 05:02 PM                                                     |          |
| Value<br>98 %                                                                    |          |
| Source<br>PEISTG Test2 via MyHealthPEI                                           |          |
|                                                                                  |          |
|                                                                                  |          |
|                                                                                  |          |
|                                                                                  |          |
|                                                                                  |          |
|                                                                                  |          |
|                                                                                  |          |
|                                                                                  |          |
|                                                                                  |          |
| Delete                                                                           | Edit     |

If you are choosing to edit, you can simply select **Edit** and type in your updated information.

If you are choosing to delete, please click the **Delete** button, followed by the **Delete** button pictured below.

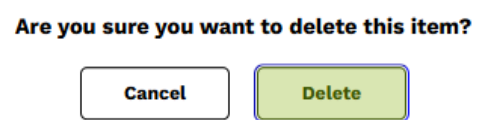

You can also add or view your personal notes. It is important to know that the notes you add are *only visible by yourself* unless you choose to share your record. Select the **Add/View Personal Notes** button and you will see a pop-up open on the right-hand side of your screen. Here, you will see an area where you can view or type in your notes. If it is a new note, once you're done typing click on **Add**.

| Date 🗘               | Value ‡ | Source ≑                         | Personal Notes          |   |
|----------------------|---------|----------------------------------|-------------------------|---|
| 20-May-2025 11:11 AM | 81 %    | STEPHANIE ZZTEST via MyHealthPEI | Add/View Personal Notes | > |
| 13-May-2025 10:25 AM | 97 %    | STEPHANIE ZZTEST via MyHealthPEI | Add/View Personal Notes | > |
| 01-May-2025 10:18 AM | 99 %    | STEPHANIE ZZTEST via MyHealthPEI | Add/View Personal Notes | > |

X

## **Personal Notes**

There are no personal notes available for this item.

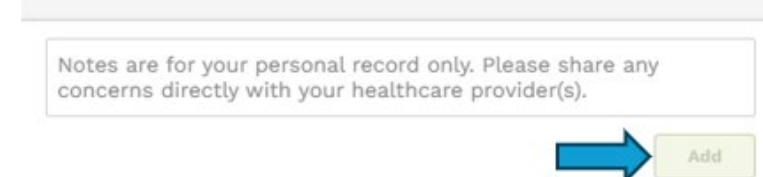

To delete a note, click the **Add/View Personal Notes** button associated with the record. Click the **garbage icon (Delete)**. When prompted, click **Delete** again to confirm.

| Personal Notes                                         | ×        |
|--------------------------------------------------------|----------|
| STEPHANIE ZZTEST<br>30-Jun-2025 03:31 PM               | 💼 Delete |
| Test<br><b>Source</b> STEPHANIE ZZTEST via MyHealthPEI |          |
|                                                        |          |

## Are you sure you want to delete this item?

Cancel

Delete

Helpful links are included in the Related Information box at the bottom of the **Blood Oxygen (O2) Saturation** tab.

# **Related Information:**

- What is low Blood Oxygen saturation? | Mayo Clinic US
- If you have Lungs | Canadian Lung Association 🛛
- Learn about Your Lungs | Lung Sask 🛛
- Kids and Lung Health | Lung Sask 🛛
- Measuring your Oxygen Saturation | HealthLinkBC 🛛
- Your Lung Health | Lung Health Foundation 🛛

# 4.2.3 Blood Pressure

## At the top of the Blood Pressure tab, you will see a button that allows you to Add Blood Pressure.

## **Blood Pressure**

Keeping track of your blood pressure (BP) can help you know when to see your health care provider for support managing your health. Diet, exercise and medication can help <u>maintain a healthy blood pressure</u>. High (or low) blood pressure can be a sign of more serious health concerns.

View your blood pressure (BP) patterns by selecting a date range. Hover over each blood pressure point to see more information or click on the chart below to change details.

Add Blood Pressure

When you click on this button, a window will open on the right-hand side of your screen. Here is where you can enter your blood pressure information. Once complete, click on the **Save** button on the bottom right-hand corner of the screen.

As you enter your information, you will see a graph fill out, and a list of each entry will populate below it.

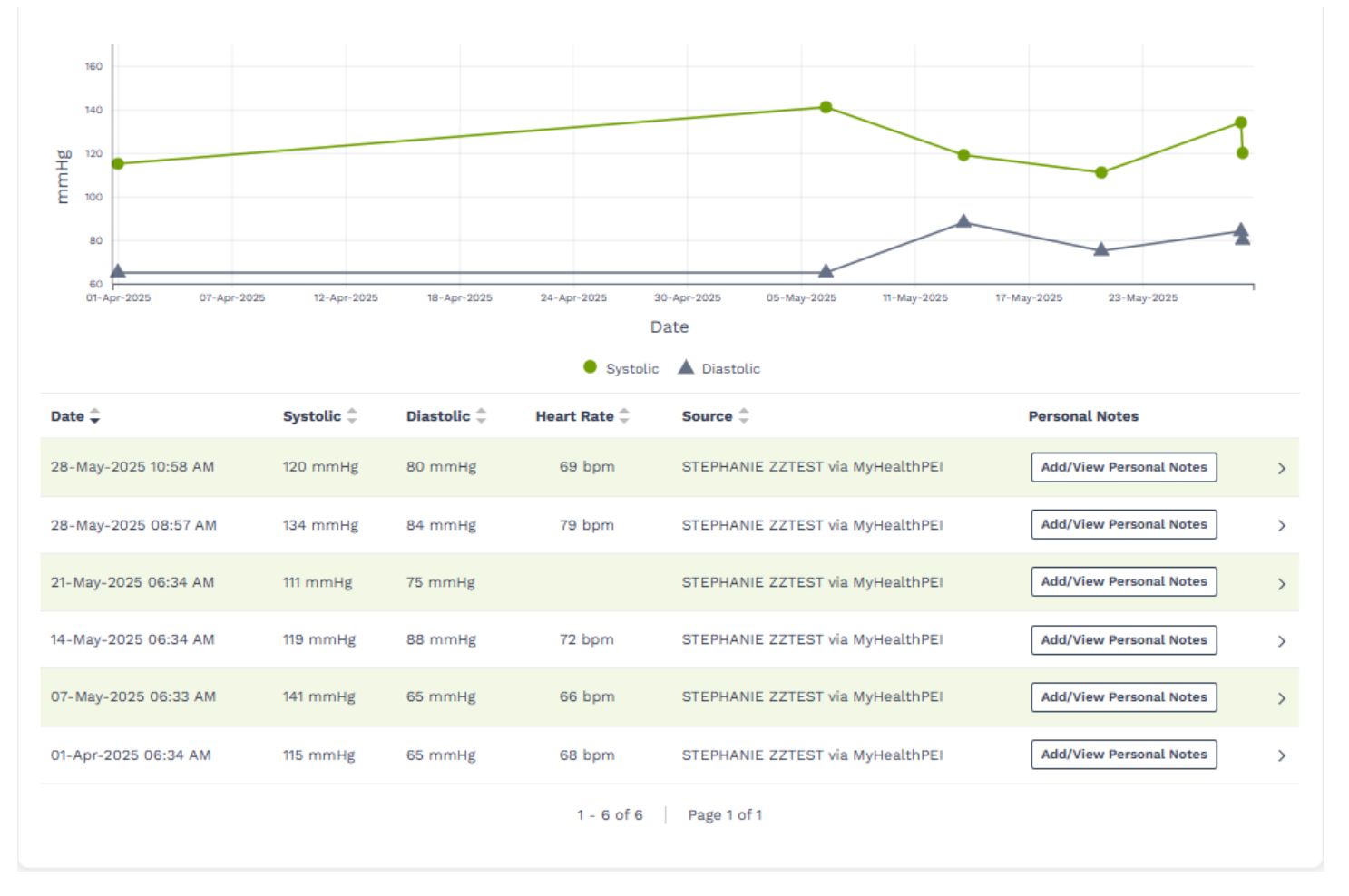

The blood pressure graph allows you to view both systolic and diastolic readings at the same time. You also have the option to look at one or the other. To do this, you can turn off the measurement you do <u>not</u> want to view by clicking on the box just below the graph.

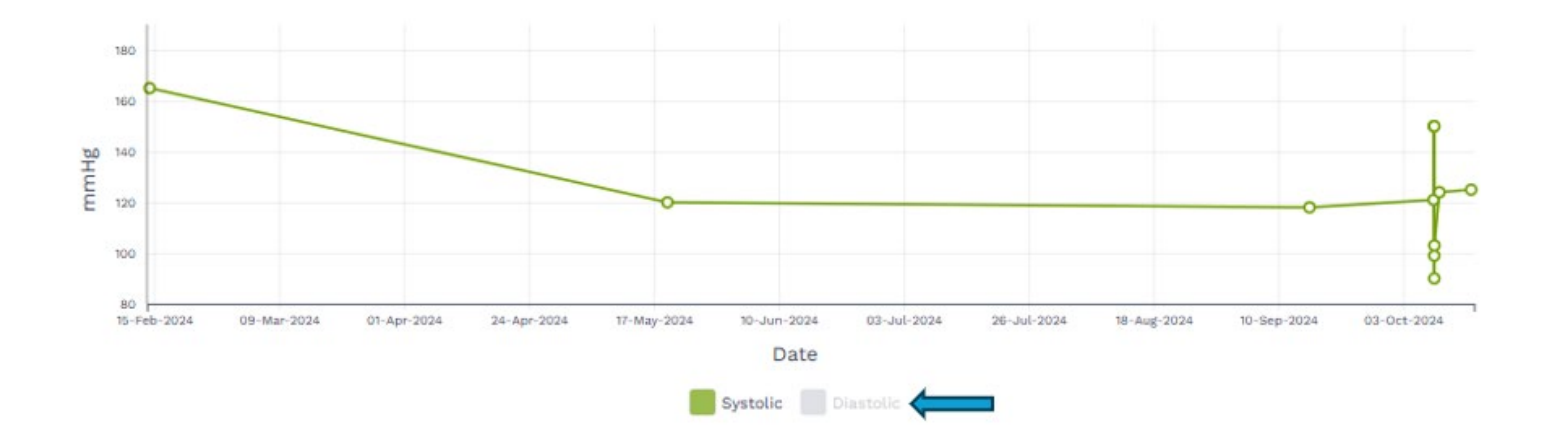

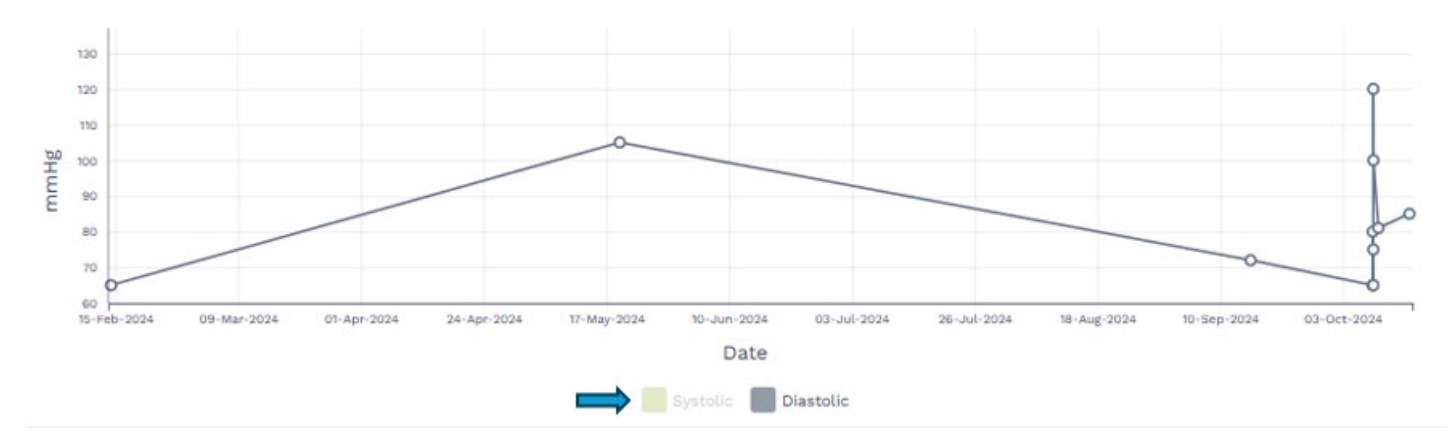

If you wish to pull only a certain timeframe to show in your graph and accompanying list, select the **Date Range** dropdown and choose your desired dates:

| Date Range     |   |
|----------------|---|
| Last 12 Months | ~ |
| All            |   |
| Last 7 Days    |   |
| Last 14 Days   |   |
| Last 30 Days   |   |
| Last 90 Days   |   |
| Last 6 Months  |   |
| Last 12 Months |   |
| Custom         |   |
| 20             |   |

If you would like to either edit or delete existing data, click on the line you wish to edit or delete. Then click on the **Edit** or **Delete** button on the bottom of the **View Blood Pressure** pop-up window.

| View Blood Pressure                                                        | ×         |
|----------------------------------------------------------------------------|-----------|
| If you entered this information it can be edited or deleted buttons below. | using the |
| Date<br>16-Oct-2024 10:56 AM                                               |           |
| Blood Pressure<br>125/85 mmHg                                              |           |
| Heart Rate<br><b>78 bpm</b>                                                |           |
| Source<br>PEISTG Test2 via MyHealthPEI                                     |           |
|                                                                            |           |
|                                                                            |           |
|                                                                            |           |
|                                                                            |           |
|                                                                            |           |
|                                                                            |           |
|                                                                            |           |
|                                                                            |           |
|                                                                            |           |
|                                                                            |           |
|                                                                            |           |
|                                                                            |           |
|                                                                            |           |
| Delete                                                                     | Edit      |

If you are choosing to edit, you can simply select **Edit** and type in your updated information.

If you are choosing to delete, please click the **Delete** button, followed by the **Delete** button pictured below.

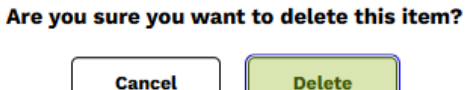

You can also add or view your personal notes. It is important to know that the notes you add are *only visible by yourself* unless you choose to share your record. Select the **Add/View Personal Notes** button and you will see a pop-up open on the right-hand side of your screen. Here, you will see an area where you can view or type in your notes. If it is a new note, once you're done typing click on **Add**.

| Date 🗘               | Systolic ‡ | Diastolic ‡ | Heart Rate 鏱 | Source 🌲                         | Personal Notes            |
|----------------------|------------|-------------|--------------|----------------------------------|---------------------------|
| 28-May-2025 10:58 AM | 120 mmHg   | 80 mmHg     | 69 bpm       | STEPHANIE ZZTEST via MyHealthPEI | Add/View Personal Notes > |
| 28-May-2025 08:57 AM | 134 mmHg   | 84 mmHg     | 79 bpm       | STEPHANIE ZZTEST via MyHealthPEI | Add/View Personal Notes   |
| 21-May-2025 06:34 AM | 111 mmHg   | 75 mmHg     |              | STEPHANIE ZZTEST via MyHealthPEI | Add/View Personal Notes   |
| 14-May-2025 06:34 AM | 119 mmHg   | 88 mmHg     | 72 bpm       | STEPHANIE ZZTEST via MyHealthPEI | Add/View Personal Notes   |
| 07-May-2025 06:33 AM | 141 mmHg   | 65 mmHg     | 66 bpm       | STEPHANIE ZZTEST via MyHealthPEI | Add/View Personal Notes   |
| 01-Apr-2025 06:34 AM | 115 mmHg   | 65 mmHg     | 68 bpm       | STEPHANIE ZZTEST via MyHealthPEI | Add/View Personal Notes > |

×

# Personal Notes

There are no personal notes available for this item.

Notes are for your personal record only. Please share any concerns directly with your healthcare provider(s).

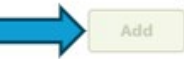

To delete a note, click the **Add/View Personal Notes** button associated with the record. Click the **garbage icon (Delete)**. When prompted, click **Delete** again to confirm.

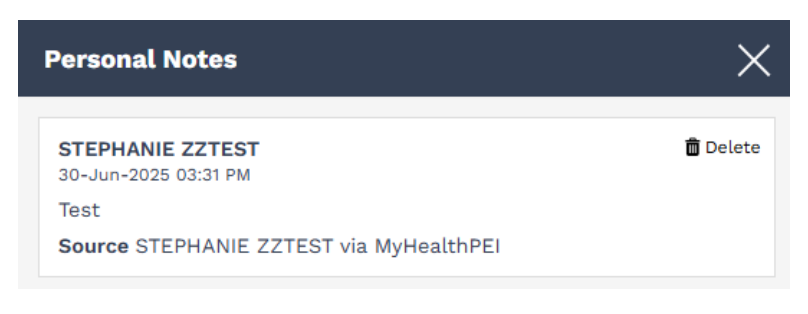

### Are you sure you want to delete this item?

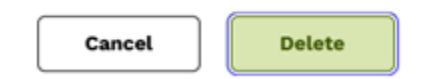

Helpful links are included in the Related Information box at the bottom of the **Blood Pressure** tab.

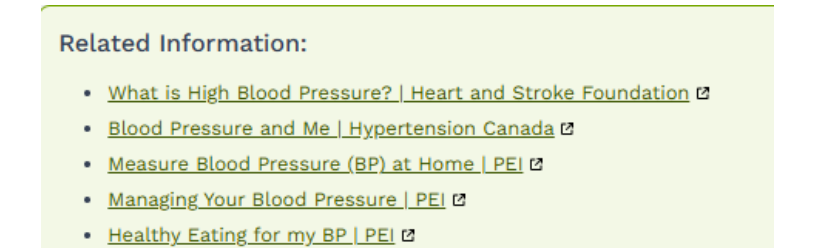

# 4.2.4 Cholesterol

In the **Cholesterol** tab, you will be able to view any lab work you have had done measuring the cholesterol levels in your body. This tab will bring these results together into one place for quick, easy reference. You will be able to see this information in your Lab Results widget as well.

# Cholesterol

High levels of cholesterol can increase your risk of heart disease and stroke. Making healthy lifestyle choices can help keep your cholesterol levels in a normal range. If you need help understanding your cholesterol levels, contact your healthcare provider.

| Date Range                   |                              |                   |                   |                                 |               |                     |
|------------------------------|------------------------------|-------------------|-------------------|---------------------------------|---------------|---------------------|
| All                          | *                            |                   |                   |                                 |               |                     |
| Q Search by Test Name        |                              |                   |                   |                                 |               |                     |
| Date<br>30-Jun-2025 01:52 PM | Ordered By<br>MD CPOE Physi  | ician Test MD     | Source<br>PEI He  | alth Record                     | Export Report | Add Personal Notes  |
| Cholesterol                  |                              |                   |                   |                                 |               | Status: Complete    |
| Test Name<br>Cholesterol     | Status<br>Complete           | Result<br>8.0 mmc | l/L               | Reference Range<br><=5.2 mmol/L | Abnorma<br>H  | lity >              |
| Date<br>14-Apr-2025 10:54 AM | Ordered By<br>MD CPOE Physic | cian Test MD      | Source<br>PEI Hea | lth Record                      | Export Report | View Personal Notes |
| Cholesterol                  |                              |                   |                   |                                 |               | Status: Complete    |
| Test Name<br>CHOLESTEROL:SCN | Status<br>Complete           | Result<br>5.0 mmo | l/L               | Reference Range<br><=5.2 mmol/L | Abnorma<br>-  | ality >             |
| Date<br>10-Mar-2025 03:27 PM | Ordered By<br>MD CPOE Physi  | ician Test MD     | Source<br>PEI He  | alth Record                     | Export Report | Add Personal Notes  |
| Cholesterol                  |                              |                   |                   |                                 |               | Status: Complete    |
| Test Name<br>Cholesterol     | Status<br>Complete           | Result<br>6.2 mmc | l/L               | Reference Range<br><=5.2 mmol/L | Abnorma<br>H  | lity >              |

If you wish to pull only a certain timeframe to show, select the **Date Range** dropdown and choose your desired dates:

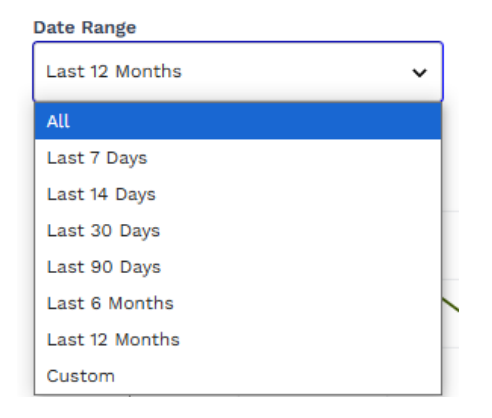

You can also add or view your personal notes. It is important to know that the notes you add are *only visible by yourself* unless you choose to share your record. Select the **Add/View Personal Notes** button and you will see a pop-up open on the right-hand side of your screen. Here, you will see an area where you can view or type in your notes. If it is a new note, once you're done typing click on **Add**.

| Date<br>30-Jun-2025 01:52 PM | Ordered By<br>MD CPOE Physi  | ician Test MD     | Source<br>PEI Hea  | Ith Record                      | Export Report  | Add Personal Notes  |
|------------------------------|------------------------------|-------------------|--------------------|---------------------------------|----------------|---------------------|
| Cholesterol                  |                              |                   |                    |                                 |                | Status: Complete    |
| Test Name<br>Cholesterol     | Status<br>Complete           | Result<br>8.0 mmo | l/L                | Reference Range<br><=5.2 mmol/L | Abnormal<br>H  | ty >                |
| Date<br>14-Apr-2025 10:54 AM | Ordered By<br>MD CPOE Physic | cian Test MD      | Source<br>PEI Heal | th Record                       | Export Report  | /iew Personal Notes |
| Cholesterol                  |                              |                   |                    |                                 |                | Status: Complete    |
| Test Name<br>CHOLESTEROL:SCN | Status<br>Complete           | Result<br>5.0 mmo | l/L                | Reference Range<br><=5.2 mmol/L | Abnormali<br>- | ty >                |

 $\times$ 

# **Personal Notes**

There are no personal notes available for this item.

| Notes | are | for you  | r per  | sonal | record | only. | Please   | share | any |  |
|-------|-----|----------|--------|-------|--------|-------|----------|-------|-----|--|
| conce | rns | directly | y with | your  | health | care  | provider | (s).  |     |  |

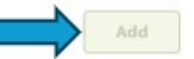
To delete a note, click the **Add/View Personal Notes** button associated with the record. Click the **garbage icon (Delete)**. When prompted, click **Delete** again to confirm.

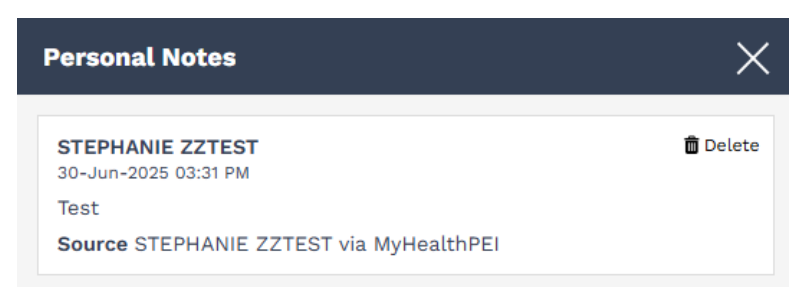

### Are you sure you want to delete this item?

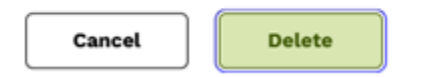

If you have not had a test to measure your cholesterol levels, you will see a message on the screen that says "**No** information available".

At the bottom of the **Cholesterol** tab, you will find a Related Information box that contains links to helpful resources.

## **Related Information:**

- Managing Cholesterol | Heart and Stroke Foundation 2
- High Cholesterol | 811
- Eat to lower your Cholesterol | Heart and Stroke Foundation
- <u>Recipes for Healthy Living | Heart and Stroke Foundation</u>

## 4.2.5 Heart Rate

At the top of the Heart Rate tab, you will see a button that allows you to Add Heart Rate.

### **Heart Rate**

Keep track of your heart rate (HR) over time. Your heart rate (HR) can indicate issues with your heart and health, or help track your targeted exercise or activity over time.

Add Heart Rate

When you click on this button, a window will open on the right-hand side of your screen. Here is where you can enter your blood pressure information. Once complete, click on the **Save** button on the bottom right-hand corner of the screen.

| Add Heart Rate    | ×                            |
|-------------------|------------------------------|
|                   | * Indicates a required field |
| *Date             |                              |
| 06-12-2024 🗙 🛗 10 | : 51 • AM • PM               |
| *Value            |                              |
|                   | beats per minute             |
|                   |                              |
|                   |                              |
|                   |                              |
|                   |                              |
|                   |                              |
|                   |                              |
|                   |                              |
|                   |                              |
|                   |                              |
|                   |                              |
|                   |                              |
|                   |                              |
|                   |                              |
|                   |                              |
|                   |                              |
|                   |                              |
| Cancel            | Save                         |

One you click **Save**, you will see your data populate in the **Heart Rate** tab.

### **Heart Rate**

Keep track of your heart rate (HR) over time. Your heart rate (HR) can indicate issues with your heart and health, or help track your targeted exercise or activity over time.

|                      |                     |                                  | Add Heart Rate            |
|----------------------|---------------------|----------------------------------|---------------------------|
| Date Range           |                     |                                  |                           |
| Last 7 Days          | ~                   |                                  |                           |
| Date 🚖               | Value 🐥             | Source $\downarrow^{-}$          | Personal Notes            |
| 07-Jul-2025 11:57 AM | 85 beats per minute | STEPHANIE ZZTEST via MyHealthPEI | Add/View Personal Notes > |
|                      |                     | 1 - 1 of 1 Page 1 of 1           |                           |

As with most of the tools, you can choose to limit the results that show to you by clicking on the **Date Range** dropdown and choosing one of time timeframes listed.

 $\square$ 

#### Date Range

| All            | ~ |     |
|----------------|---|-----|
| All            |   |     |
| Last 7 Days    |   | e : |
| Last 14 Days   |   |     |
| Last 30 Days   |   |     |
| Last 90 Days   |   |     |
| Last 6 Months  |   | e   |
| Last 12 Months |   |     |
| Custom         |   |     |

If you would like to either edit or delete existing data, click on the line you wish to edit or delete. Then click on the **Edit** or **Delete** button on the bottom of the **View Heart Rate** pop-up window.

| View Heart Rate                        | ×    |
|----------------------------------------|------|
| Date<br>31-Oct-2024 07:49 PM           |      |
| Value<br>51 beats per minute           |      |
| Source<br>PEISTG Test2 via MyHealthPEI |      |
|                                        |      |
|                                        |      |
|                                        |      |
|                                        |      |
|                                        |      |
|                                        |      |
|                                        |      |
|                                        |      |
|                                        |      |
|                                        |      |
|                                        |      |
|                                        |      |
|                                        |      |
| Delete                                 | Edit |

If you are choosing to edit, you can simply select **Edit** and type in your updated information.

If you are choosing to delete, please click the **Delete** button, followed by the **Delete** button pictured below.

Are you sure you want to delete this item?

Cancel Delete

You can also add or view your personal notes. It is important to know that the notes you add are *only visible by yourself* unless you choose to share your record. Select the **Add/View Personal Notes** button and you will see a pop-up open on the right-hand side of your screen. Here, you will see an area where you can view or type in your notes. If it is a new note, once you're done typing click on **Add**.

| Date 🧘                     | Value 🤤                              | Source 🍦                         | Personal Notes            |
|----------------------------|--------------------------------------|----------------------------------|---------------------------|
| 07-Jul-2025 11:57 AM       | 85 beats per minute                  | STEPHANIE ZZTEST via MyHealthPEI | Add/View Personal Notes > |
|                            |                                      |                                  |                           |
| Personal Notes             |                                      | ×                                |                           |
| There are no per           | sonal notes available for this item. |                                  |                           |
|                            |                                      |                                  |                           |
|                            |                                      |                                  |                           |
|                            |                                      |                                  |                           |
|                            |                                      |                                  |                           |
|                            |                                      |                                  |                           |
|                            |                                      |                                  |                           |
|                            |                                      |                                  |                           |
|                            |                                      |                                  |                           |
|                            |                                      |                                  |                           |
|                            |                                      |                                  |                           |
|                            |                                      |                                  |                           |
|                            |                                      |                                  |                           |
|                            |                                      |                                  |                           |
|                            |                                      |                                  |                           |
| Notes are for your person  | al record only Please share ar       | NV                               |                           |
| concerns directly with you | ir healthcare provider(s).           | 3                                |                           |
|                            |                                      | Add                              |                           |
|                            |                                      |                                  |                           |
|                            |                                      |                                  | Λ                         |

To delete a note, click the **Add/View Personal Notes** button associated with the record. Click the **garbage icon (Delete)**. When prompted, click **Delete** again to confirm.

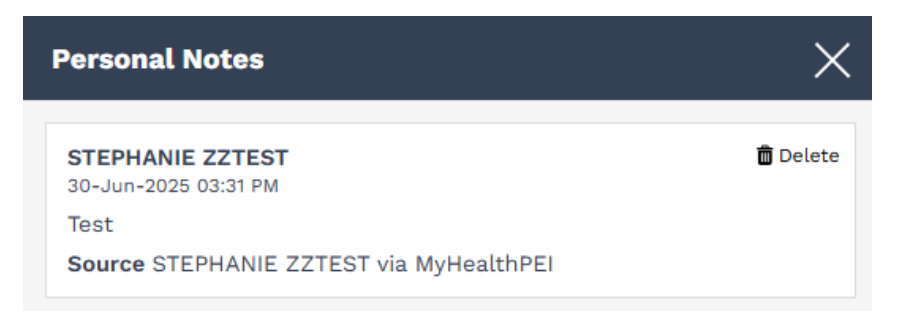

### Are you sure you want to delete this item?

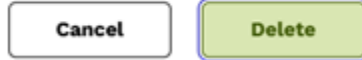

At the bottom of the **Heart Rate** tab, you will find a Related Information box that contains links to helpful resources.

### **Related Information:**

- Signs of Heart Attack or Stroke | Heart and Stroke Foundation 2
- How a Healthy Heart works | Heart Stroke and Foundation Ø
- Heart Health promotion | Canadian Heart Patient Alliance 🛛

## 4.2.6 Hemoglobin A1C

In the **Hemoglobin A1C** tab, you will be able to view any lab work you have had done measuring your A1C, the average blood sugar levels in your body. This tab will bring these results together into one place for quick, easy reference. You will be able to see this information in your Lab Results widget as well.

## Hemoglobin A1C

Hemoglobin A1C is a blood test that measures your average blood sugar level over the past 2-3 months. It can be used to diagnose diabetes or help diabetics create a plan to manage their disease.

| Date Range                   |                                |                           |                             |                             |                  |
|------------------------------|--------------------------------|---------------------------|-----------------------------|-----------------------------|------------------|
| All                          | ~                              |                           |                             |                             |                  |
| Q Search by Test Name        |                                |                           |                             |                             |                  |
| Date<br>09-Apr-2025 03:22 PM | Ordered By<br>MD CPOE Physicia | an Test MD                | Source<br>PEI Health Record | Export Report Add/Vie       | w Personal Notes |
| A1C                          |                                |                           |                             |                             | Status: Complete |
| Test Name<br>A1C             | Result<br>6.0 %                | Status<br>Complete        | Reference 3.5-6.0           | ce Range Abnormality<br>% - | >                |
| Date<br>11-Mar-2025 03:12 PM | Ordered By<br>MD CPOE Physicia | n Test MD                 | Source<br>PEI Health Record | Export Report Add/Vie       | w Personal Notes |
| A1C                          |                                |                           |                             |                             | Status: Complete |
| Test Name<br>A1C             | <b>Result</b> > 30.0 %         | Status<br>Complete        | Reference 3.5-6.0           | ce Range Abnormality<br>% H | >                |
| Date<br>04-Mar-2025 04:00 PM | Ordered By<br>-                | Source<br>PEI Health Re   | cord                        | Export Report Add/Vie       | w Personal Notes |
| A1C                          |                                |                           |                             |                             | Status: Complete |
| Test Name<br>A1C             | Result<br>4.0 %                | <b>Status</b><br>Complete | Reference 3.5-6.0           | Ce RangeAbnormality%-       | >                |
|                              |                                |                           |                             |                             |                  |

If you wish to pull only a certain timeframe to show, select the **Date Range** dropdown and choose your desired dates:

| Date Range     |   |  |
|----------------|---|--|
| Last 12 Months | ~ |  |
| All            |   |  |
| Last 7 Days    |   |  |
| Last 14 Days   |   |  |
| Last 30 Days   |   |  |
| Last 90 Days   |   |  |
| Last 6 Months  |   |  |
| Last 12 Months |   |  |
| Custom         |   |  |

You can also add or view your personal notes. It is important to know that the notes you add are *only visible by yourself* unless you choose to share your record. Select the **Add/View Personal Notes** button and you will see a pop-up open on the right-hand side of your screen. Here, you will see an area where you can view or type in your notes. If it is a new note, once you're done typing click on **Add**.

| Date<br>11-Mar-2025 03:12 PM | Ordered By<br>MD CPOE Physic | cian Test MD       | Source<br>PEI Health Record  | Export Report Add/View Personal I | Notes  |
|------------------------------|------------------------------|--------------------|------------------------------|-----------------------------------|--------|
| A1C                          |                              |                    |                              | Status: Co                        | mplete |
| Test Name<br>A1C             | Result<br>> 30.0 %           | Status<br>Complete | Reference Range<br>3.5-6.0 % | Abnormality<br>H                  | >      |

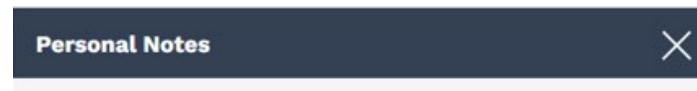

Notes are for your personal record only. Please share any concerns directly with your healthcare provider(s).

There are no personal notes available for this item.

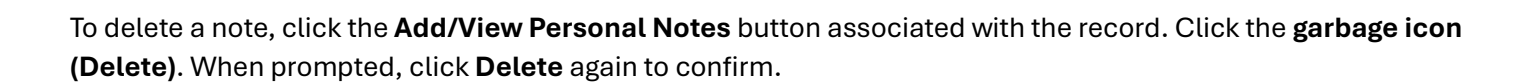

Add

| Personal Notes                           | ×        |
|------------------------------------------|----------|
| STEPHANIE ZZTEST<br>30-Jun-2025 03:31 PM | 🛱 Delete |
| Test                                     |          |
| Source STEPHANIE ZZTEST via MyHealthPEI  |          |
|                                          |          |

### Are you sure you want to delete this item?

| Cancel |
|--------|
|--------|

If you have not had a test to measure your hemoglobin A1C, you will see a message on the screen that says **"No** information available".

At the bottom of the **Hemoglobin A1C** tab, you will find a Related Information box that contains links to helpful resources.

## **Related Information:**

- What is A1c? | BC ☑
- <u>Diabetes Resources | Diabetes Canada</u> 2
- Diabetes Education and Support | Diabetes Canada 2

## 4.2.7 Temperature

### At the top of the Temperature tab, you will see a button that allows you to **Add Temperature**.

### Temperature

Your body temperature can indicate if you are unwell. A child's temperature often shows if they might be sick or not!

Add Temperature to add information or click on each entry to see details.

Add Temperature

When you click on this button, a window will open on the right-hand side of your screen. Here is where you can enter your temperature information. Once complete, click on the **Save** button on the bottom right-hand corner of the screen.

|                       |     |    | *    | Indicates a requir | red fiel |
|-----------------------|-----|----|------|--------------------|----------|
| *Date                 |     |    |      |                    |          |
| 06-12-2024            | × 🗎 | 10 | : 56 | ● AM ○ PM          |          |
| *Title<br>Temperature |     |    |      |                    |          |
| *Value                |     |    |      |                    |          |
| 36.7                  |     |    | Cel  | sius               | ~        |
|                       |     |    |      |                    |          |
|                       |     |    |      |                    |          |
|                       |     |    |      |                    |          |
|                       |     |    |      |                    |          |

One you click **Save**, you will see your data populate in the Temperature tab.

### Temperature

Your body temperature can indicate if you are unwell. A child's temperature often shows if they might be sick or not!

Add Temperature to add information or click on each entry to see details.

|                      |         |                                  | Add Temperature           |
|----------------------|---------|----------------------------------|---------------------------|
| Date Range<br>All    | ~       |                                  |                           |
| Date 🗘               | Value 🚔 | Source 🚔                         | Personal Notes            |
| 29-May-2025 09:16 AM | 38.5°C  | STEPHANIE ZZTEST via MyHealthPEI | Add/View Personal Notes > |
| 12-May-2025 09:18 AM | 37°C    | STEPHANIE ZZTEST via MyHealthPEI | Add/View Personal Notes   |
| 01-May-2025 09:18 AM | 36.5°C  | STEPHANIE ZZTEST via MyHealthPEI | Add/View Personal Notes > |
|                      |         |                                  |                           |

1 - 3 of 3 Page 1 of 1

As with most of the tools, you can choose to limit the results that show to you by clicking on the **Date Range** dropdown and choosing one of the timeframes listed.

| All            | ~  |   |
|----------------|----|---|
| All            |    |   |
| Last 7 Days    | 19 | e |
| Last 14 Days   |    |   |
| Last 30 Days   |    |   |
| Last 90 Days   |    |   |
| Last 6 Months  | .€ | e |
| Last 12 Months |    |   |
| Custom         |    |   |

If you would like to either edit or delete existing data, click on the line you wish to edit or delete. Then click on the **Edit** or **Delete** button on the bottom of the **View Temperature** pop-up window.

### **View Temperature**

Date 16-Oct-2024 11:12 AM

<sup>Title</sup> Temperature

Value 37°C

Source PEISTG Test2 via MyHealthPEI

| Delete | Edit |
|--------|------|

If you are choosing to edit, you can simply select **Edit** and type in your updated information.

If you are choosing to delete, please click the **Delete** button, followed by the **Delete** button pictured below.

| Are y | ou | sure | you | want | to | delete | this | item? |
|-------|----|------|-----|------|----|--------|------|-------|
|-------|----|------|-----|------|----|--------|------|-------|

| Cancel | Delete |
|--------|--------|
|--------|--------|

You can also add or view your personal notes. It is important to know that the notes you add are *only visible by yourself* unless you choose to share your record. Select the **Add/View Personal Notes** button and you will see a pop-up open on the right-hand side of your screen. Here, you will see an area where you can view or type in your notes. If it is a new note, once you're done typing click on **Add**.

| Date 🌩               | Value ‡ | Source ≑                         | Personal Notes          |
|----------------------|---------|----------------------------------|-------------------------|
| 29-May-2025 09:16 AM | 38.5°C  | STEPHANIE ZZTEST via MyHealthPEI | Add/View Personal Notes |
| 12-May-2025 09:18 AM | 37°C    | STEPHANIE ZZTEST via MyHealthPEI | Add/View Personal Notes |
| 01-May-2025 09:18 AM | 36.5°C  | STEPHANIE ZZTEST via MyHealthPEI | Add/View Personal Notes |

## **Personal Notes**

×

There are no personal notes available for this item.

Notes are for your personal record only. Please share any concerns directly with your healthcare provider(s).

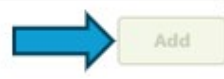

To delete a note, click the **Add/View Personal Notes** button associated with the record. Click the **garbage icon (Delete)**. When prompted, click **Delete** again to confirm.

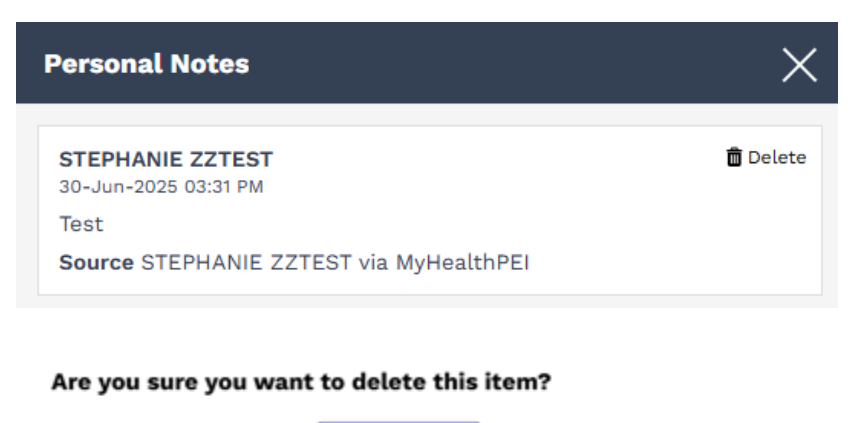

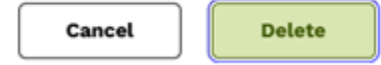

At the bottom of the **Temperature** tab, you will find a Related Information box that contains links to helpful resources.

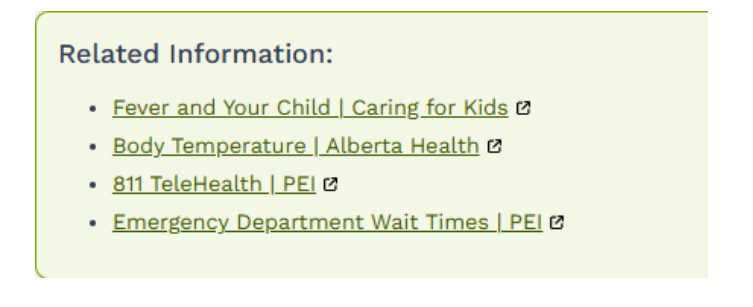

# 4.3 Personal Logs

The Personal Logs tool allows you to self-enter and track several key components of your health information, including:

- Activity (including your steps)
- Food and Nutrition
- Inhaler
- Insulin
- Sleep

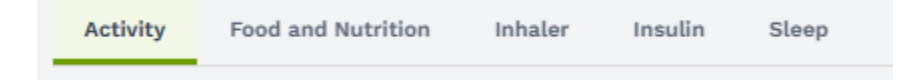

## 4.3.1 Activity

At the top of the Activity tab, you will see a button that allows you to Add Activity.

## Activity

Keep a personal log of your activity to help maintain good health! Then look to see your patterns of activity over time.

Exercise can help your mood, improve sleep and lower your risks of serious health concerns now or later.

Add Activity

When you click on this button, a window will open on the right-hand side of your screen. Here is where you can enter your activity information. Once complete, click on the **Save** button on the bottom right-hand corner of the screen.

| Add Activity           |                |          |         |          | ×                  |
|------------------------|----------------|----------|---------|----------|--------------------|
| Enter details about yo | our exercise t | hen clic | k Save. |          |                    |
| *Date                  |                |          |         | Indicate | s a required field |
| 06-12-2024             | × 🗎            | 11       | : 11    | • AM     | <b>○</b> PM        |
| *Activity              |                |          |         |          |                    |
| Cardio                 |                |          |         |          | ~                  |
| Duration               |                |          |         |          |                    |
| 15                     |                |          |         |          | minutes            |
| Calories Burned        |                |          |         |          |                    |
| 100                    |                |          |         |          | kcal               |
| Distance               |                |          |         |          |                    |
| 0.5                    |                |          |         | km       | ~                  |
| Steps                  |                |          |         |          |                    |
| 1                      |                |          |         |          |                    |
|                        |                |          |         |          |                    |
|                        |                |          |         |          |                    |
|                        |                |          |         |          |                    |
|                        |                |          |         |          |                    |
|                        |                |          |         |          |                    |
|                        |                |          |         |          |                    |
|                        |                |          |         |          |                    |
|                        |                |          |         |          |                    |
| Cancel                 |                |          |         |          | Save               |

As you enter your information, you will see a graph begin to fill out and a list of each entry populating below the graph.

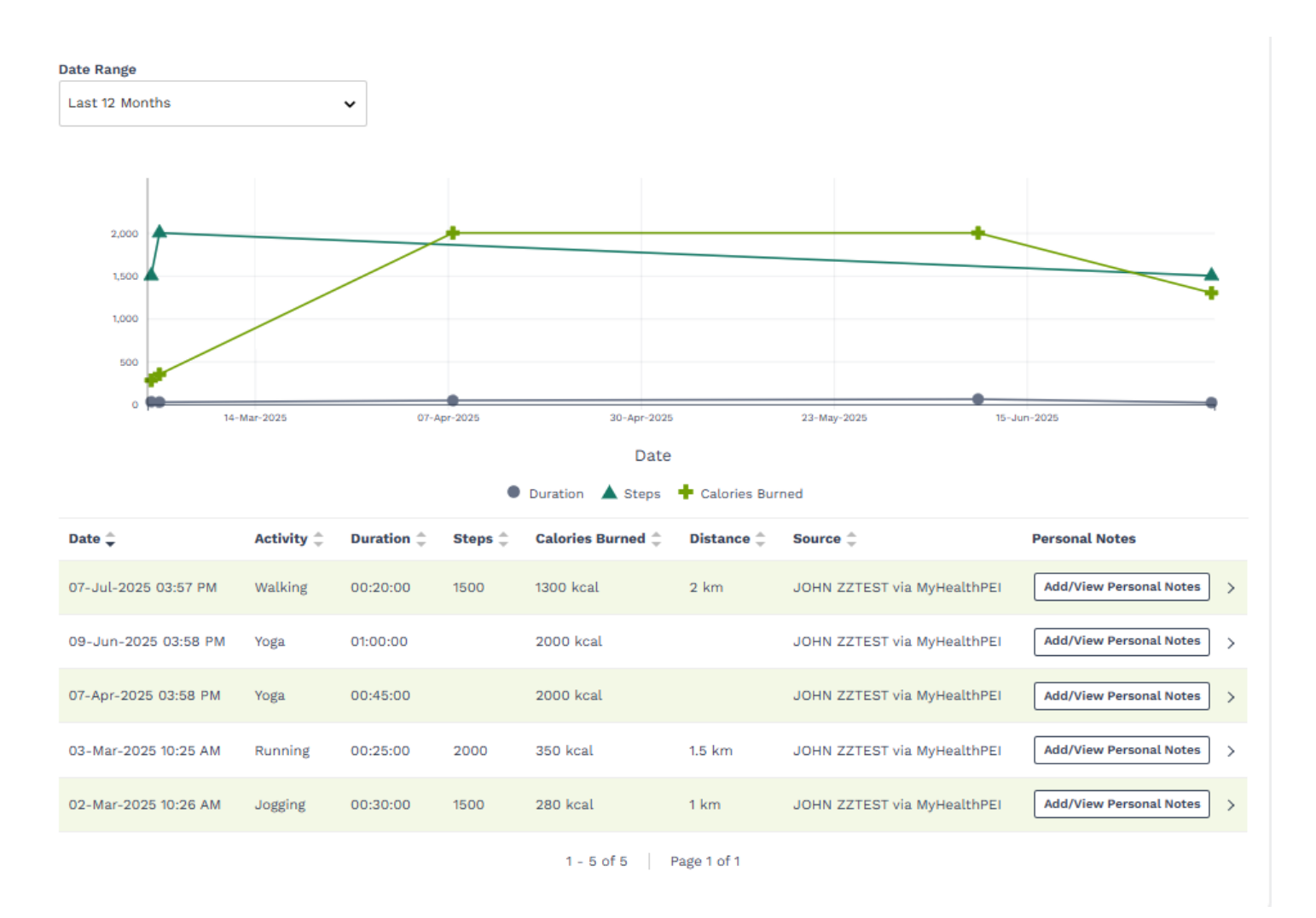

The activity graph allows you to view duration, steps, and calories burned readings at the same time. You also have the option to look at one measurement in isolation, or two of the three. To do this, you can turn off the measurement(s) you do <u>not</u> want to view by clicking on the box just below the graph.

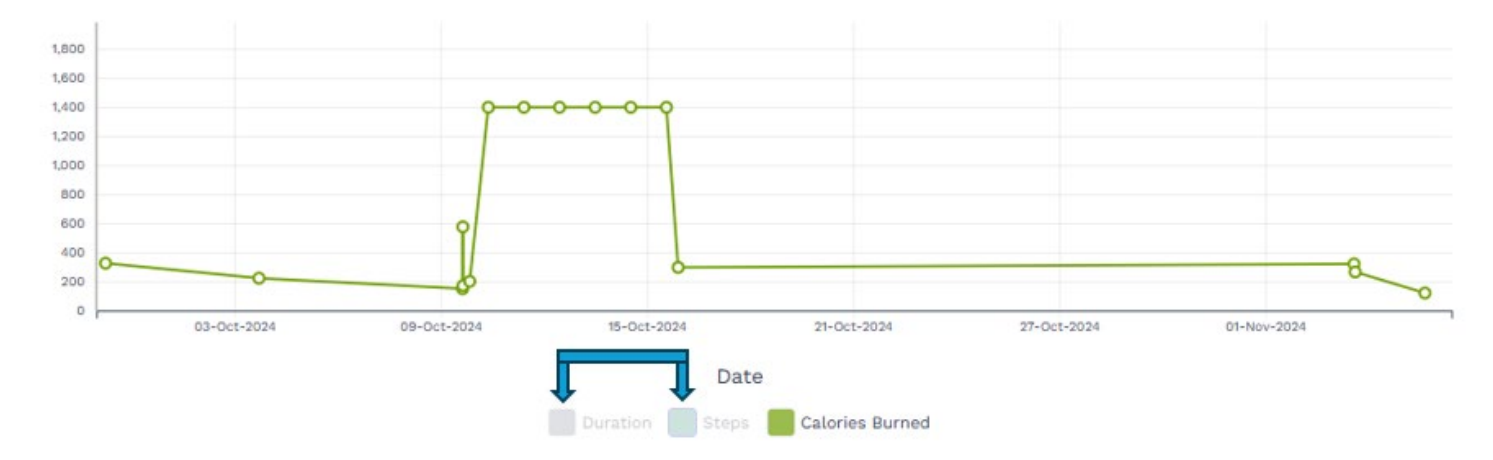

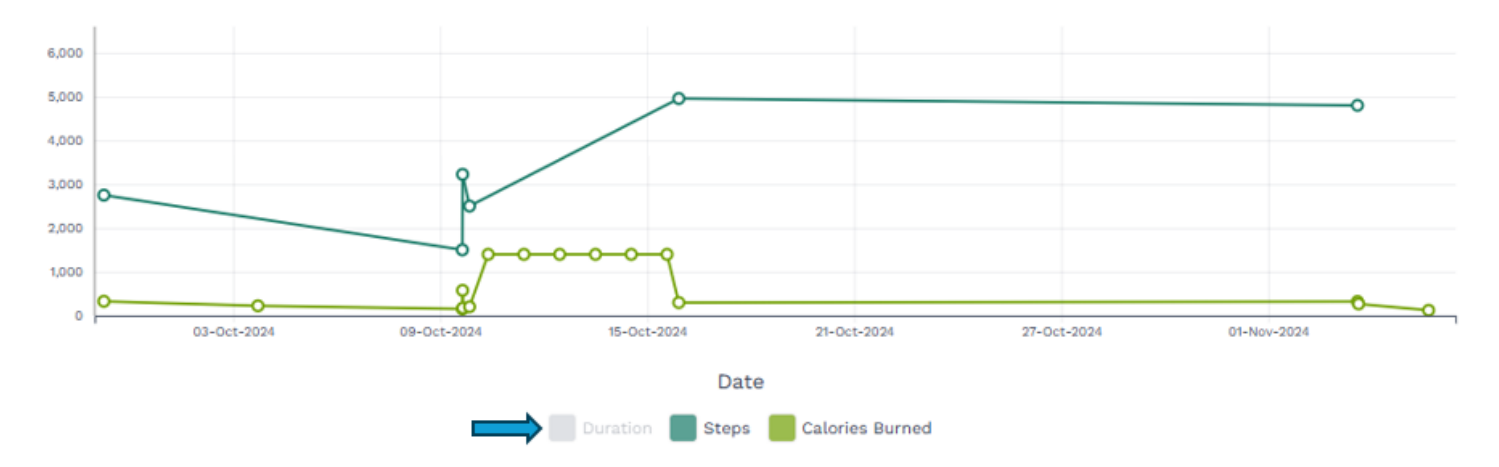

If you wish to pull only a certain timeframe to show in your graph and accompanying list, select the **Date Range** dropdown and choose your desired dates:

| Date Range     |   |
|----------------|---|
| Last 12 Months | ~ |
| All            |   |
| Last 7 Days    |   |
| Last 14 Days   |   |
| Last 30 Days   |   |
| Last 90 Days   |   |
| Last 6 Months  |   |
| Last 12 Months |   |
| Custom         |   |
| 20             |   |

If you would like to either edit or delete existing data, click on the line you wish to edit or delete. Then click on the **Edit** or **Delete** button on the bottom of the **View Activity** pop-up window.

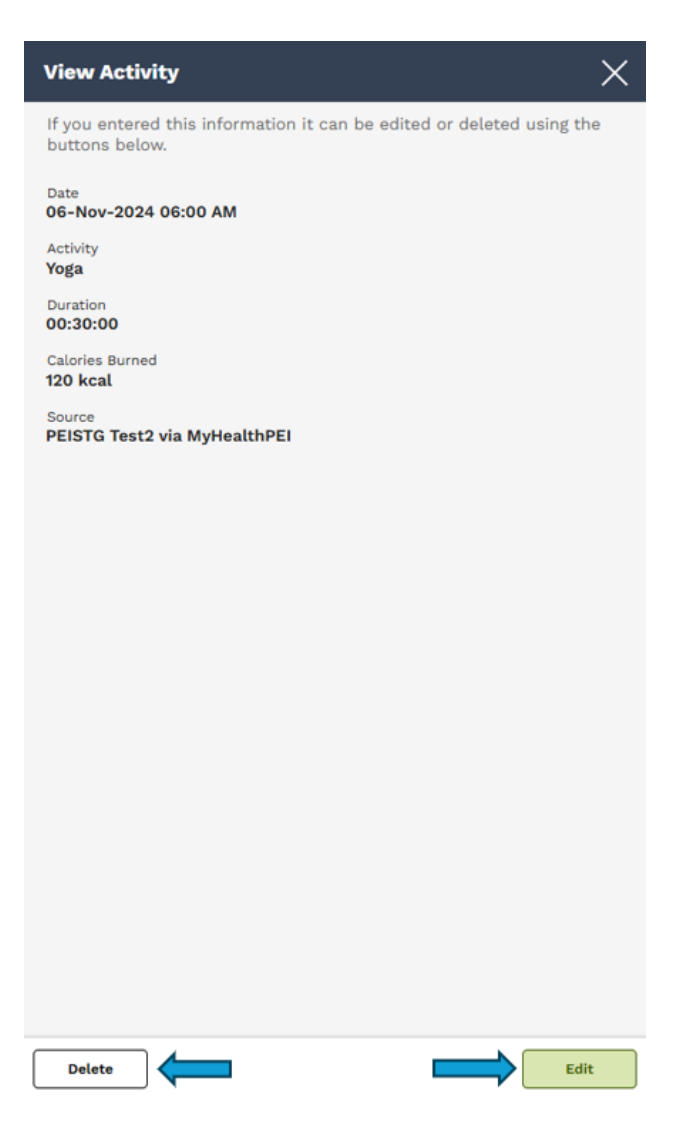

If you are choosing to edit, you can simply select **Edit** and type in your updated information.

If you are choosing to delete, please click the **Delete** button, followed by the **Delete** button pictured below.

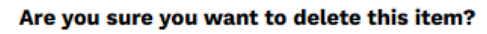

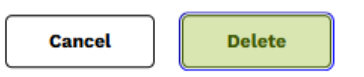

You can also add or view your personal notes. It is important to know that the notes you add are *only visible by yourself* unless you choose to share your record. Select the **Add/View Personal Notes** button and you will see a pop-up open on the right-hand side of your screen. Here, you will see an area where you can view or type in your notes. If it is a new note, once you're done typing click on **Add**.

| Date 韋               | Activity ‡ | Duration ‡ | Steps 🗘 | Calories Burned 🌲 | Distance 🌻  | Source 🌐             |         | Personal Notes          |   |
|----------------------|------------|------------|---------|-------------------|-------------|----------------------|---------|-------------------------|---|
| 07-Jul-2025 03:57 PM | Walking    | 00:20:00   | 1500    | 1300 kcal         | 2 km        | JOHN ZZTEST via MyHe | althPEI | Add/View Personal Notes | > |
|                      |            |            |         | 1-1of1            | Page 1 of 1 |                      |         |                         |   |

There are no personal notes available for this item.

Notes are for your personal record only. Please share any concerns directly with your healthcare provider(s).

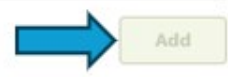

To delete a note, click the **Add/View Personal Notes** button associated with the record. Click the **garbage icon (Delete)**. When prompted, click **Delete** again to confirm.

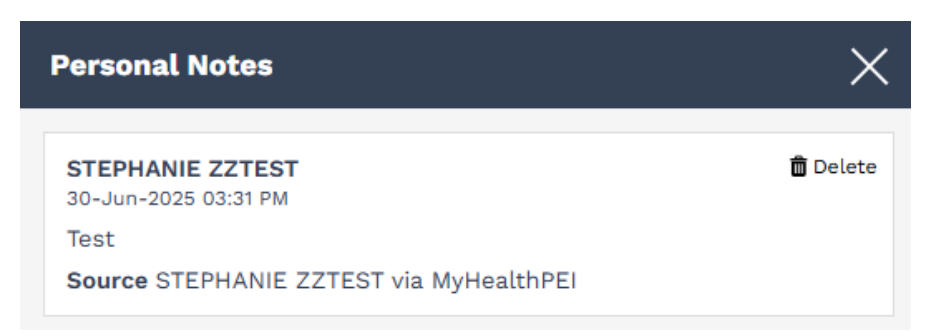

#### Are you sure you want to delete this item?

Delete

Cancel

Helpful links are included in the Related Information box at the bottom of the Activity tab.

### **Related Information:**

- Physical Well Being on PEI 🛛
- <u>Physical Activity for Kids | Caring for Kids</u> Ø
- Live Well | PEI 🛛
- <u>Get Active | participAction</u>
- Your Diabetes Risk questionnaire | Health Canada

## 4.3.2 Food and Nutrition

The **Food and Nutrition** tool will allow you to log and keep track of your food and drink to help you reach your nutrition goals and make informed decisions about your eating habits.

At the top of the **Food and Nutrition** tab, you will see a button that allows you to **Add Food or Drink**.

### Food and Nutrition

Keeping track of your food & drink can help you reach your nutrition goals and make informed decisions about your eating habits while managing health conditions.

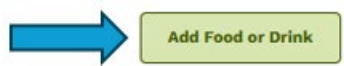

When you click on this button, a window will open on the right-hand side of your screen. Here is where you can enter your information. Once you enter your information, click **Save** on the bottom right-hand corner of your screen.

|                    |    |      | * 1  | ndicates a required fiel |
|--------------------|----|------|------|--------------------------|
| Date               |    |      |      |                          |
| 2025-07-08         | ×m | 11 : | 39   | ● AM ○ PM                |
| Food or Drink item |    |      |      |                          |
| Cereal             |    |      |      |                          |
| Meal Type          |    |      |      |                          |
| Breakfast          |    |      |      |                          |
| Serving Size       |    |      |      |                          |
| 1                  |    |      |      |                          |
| Number of Servings |    |      |      |                          |
| 1                  |    |      |      |                          |
| Calories           |    |      |      |                          |
| 250                |    |      | Kilo | calories (kcal)          |
| Total Fat          |    |      |      |                          |
| 3                  |    |      |      | Grams (g)                |
| Protein            |    |      |      |                          |
|                    |    |      |      | Grams (g)                |
| Carbohydrates      |    |      |      |                          |
| 45                 |    |      |      | Grams (g)                |
| Sugars             |    |      |      |                          |
| 25                 |    |      |      | Grams (g)                |
| Sodium             |    |      |      |                          |
|                    |    |      | N    | tilligrams (mg)          |

As you enter your information, you will see a list populate on the main **Food and Nutrition** screen.

## **Food and Nutrition**

Keeping track of your food & drink can help you reach your nutrition goals and make informed decisions about your eating habits while managing health conditions.

C

|                      |                      |             |                                          |                                                                               | Add Food or Drink         |
|----------------------|----------------------|-------------|------------------------------------------|-------------------------------------------------------------------------------|---------------------------|
| Date Range           |                      |             |                                          |                                                                               |                           |
| Last 12 Months       | ~                    |             |                                          |                                                                               |                           |
| Date 🚖               | Food or Drink item ≑ | Meal Type 🌲 | Serving Size $\stackrel{+}{\Rightarrow}$ | Calories $\stackrel{\scriptscriptstyle \triangle}{_{\scriptscriptstyle \mp}}$ | Personal Notes            |
| 08-Jul-2025 11:39 AM | Cereal               | Breakfast   | 1                                        | 250 kcal                                                                      | Add/View Personal Notes > |
|                      |                      | 1 - 1 of 1  | Page 1 of 1                              |                                                                               |                           |

If you wish to pull only a certain timeframe to show in your list, select the **Date Range** dropdown and choose your desired dates:

| ate Range      |   |
|----------------|---|
| Last 12 Months | ~ |
| All            |   |
| Last 7 Days    |   |
| Last 14 Days   |   |
| Last 30 Days   |   |
| Last 90 Days   |   |
| Last 6 Months  |   |
| Last 12 Months |   |
| Custom         |   |

If you would like to either edit or delete existing data, click on the line you wish to edit or delete. Then click on the **Edit** or **Delete** button on the bottom of the **View Food and Drink** pop-up window.

## **View Food and Drink**

If you entered this information, it can be edited or deleted using the buttons below.

×

Date 08-Jul-2025 11:39 AM

Food or Drink item Cereal

Meal Type Breakfast

Serving Size 1

Number of Servings 1

Calories 250 kcal

Total Fat 3g

Carbohydrates 45 g

Sugars 25 g

| Delete |  | $ \rightarrow $ | Edit |
|--------|--|-----------------|------|

If you are choosing to edit, you can simply select **Edit** and type in your updated information.

If you are choosing to delete, please click the **Delete** button, followed by the **Delete** button pictured below.

Are you sure you want to delete this item?

Cancel Delete

You can also add or view your personal notes. It is important to know that the notes you add are *only visible by yourself* unless you choose to share your record. Select the **Add/View Personal Notes** button and you will see a pop-up open on the right-hand side of your screen. Here, you will see an area where you can view or type in your notes. If it is a new note, once you're done typing click on **Add**.

| Date 🗘                                                 | Food or Drink item $\hat{\bar{\varphi}}$                     | Meal Type $\updownarrow$ | Serving Size 🌲 | Calories ‡ | Personal Notes          |    |
|--------------------------------------------------------|--------------------------------------------------------------|--------------------------|----------------|------------|-------------------------|----|
| 08-Jul-2025 11:39 AM                                   | Cereal                                                       | Breakfast                | 1              | 250 kcal   | Add/View Personal Notes | >  |
|                                                        |                                                              | 1 - 1 of 1               | Page 1 of 1    |            |                         |    |
|                                                        |                                                              |                          |                |            |                         |    |
| Personal Notes                                         |                                                              | $\times$                 |                |            |                         |    |
| There are no pe                                        | ersonal notes available for this item.                       | 1                        |                |            |                         |    |
|                                                        |                                                              |                          |                |            |                         |    |
|                                                        |                                                              |                          |                |            |                         |    |
|                                                        |                                                              |                          |                |            |                         |    |
|                                                        |                                                              |                          |                |            |                         |    |
|                                                        |                                                              |                          |                |            |                         |    |
|                                                        |                                                              |                          |                |            |                         |    |
|                                                        |                                                              |                          |                |            |                         |    |
|                                                        |                                                              |                          |                |            |                         |    |
|                                                        |                                                              |                          |                |            |                         |    |
|                                                        |                                                              |                          |                |            |                         |    |
|                                                        |                                                              |                          |                |            |                         |    |
|                                                        |                                                              |                          |                |            |                         |    |
|                                                        |                                                              |                          |                |            |                         |    |
|                                                        |                                                              |                          |                |            |                         |    |
|                                                        |                                                              |                          |                |            |                         |    |
| Notes are for your person<br>concerns directly with yo | nal record only. Please share<br>our healthcare provider(s). | e any                    |                |            |                         |    |
|                                                        |                                                              | Add                      |                |            |                         |    |
|                                                        |                                                              |                          |                |            |                         | 50 |

To delete a note, click the **Add/View Personal Notes** button associated with the record. Click the **garbage icon (Delete)**. When prompted, click **Delete** again to confirm.

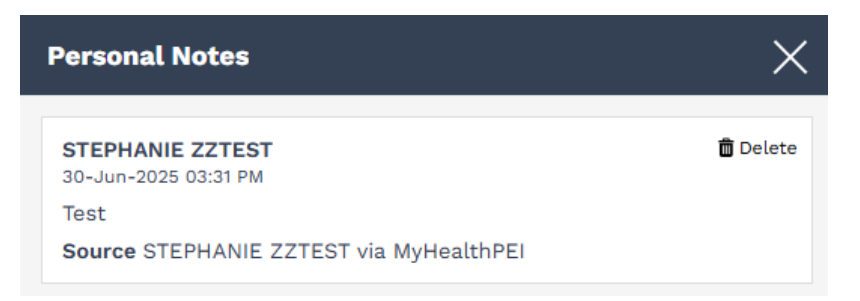

### Are you sure you want to delete this item?

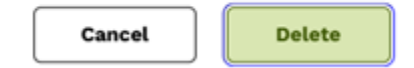

Helpful links are included in the Related Information box at the bottom of the Food And Nutrition tab.

## **Related Information:**

- Healthy People | LiveWell PEI
- <u>Community Nutrition Program | Government of Prince Edward Island</u>
- Canada's Food Guide | Canada
- Island Community Food Security Program | Government of Prince Edward Island
- <u>Recipes for Healthy Living | Heart and Stroke Foundation</u>

## 4.3.3 Inhaler

The **Inhaler** tool allows you to self-enter and track your inhaler usage. In this tool, you will find two areas for self-entry:

- My Inhaler Use
- My Inhaler Information

### 4.3.3.1 My Inhaler Use

At the top of the Inhaler tab, you will see a button that allows you to Add My Inhaler Use.

### My Inhaler Use

Your lung health is very important to your overall health. There are various reasons why you might need to use inhalers. It is sometimes short term or long term use.

Keep track below of how often you use your inhaler and which inhalers you are using. This can help you keep track when you talk with your Healthcare Team or Asthma Educators!

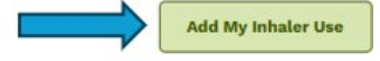

When you click on this button, a window will open on the right-hand side of your screen. Here is where you can enter your information. Once you enter your information, click **Save** on the bottom right-hand corner of your screen.

| Add My Inhaler Use |     |               | ×                |
|--------------------|-----|---------------|------------------|
| *Date              |     | * Indicates a | a required field |
| 2025-03-20 🗙 🗎     | 8 : | 27 O AM (     | PM               |
| *Inhaler Name      |     |               |                  |
| Symbicort          |     |               |                  |
| *Dose Count        |     |               |                  |
| 2                  |     |               |                  |
| Reason Needed?     |     |               |                  |
| Control            |     |               |                  |
|                    |     |               |                  |
|                    |     |               |                  |
|                    |     |               |                  |
|                    |     |               |                  |
|                    |     |               |                  |
|                    |     |               |                  |
|                    |     |               |                  |
|                    |     |               |                  |
|                    |     |               |                  |
|                    |     |               |                  |
|                    |     |               |                  |
|                    |     |               |                  |
|                    |     |               |                  |
| Cancel             |     |               | Save             |

As you enter your information, you will see a list populate on the main **My Inhaler Use** screen.

## My Inhaler Use

Your lung health is very important to your overall health. There are various reasons why you might need to use inhalers. It is sometimes short term or long term use.

Keep track below of how often you use your inhaler and which inhalers you are using. This can help you keep track when you talk with your Healthcare Team or Asthma Educators!

|                      |                |                                                                                                    |                                                             | Add My Inhaler Use        |
|----------------------|----------------|----------------------------------------------------------------------------------------------------|-------------------------------------------------------------|---------------------------|
| Date Range           |                |                                                                                                    |                                                             |                           |
| Last 12 Months       | ~              |                                                                                                    |                                                             |                           |
| Date 🚖               | Inhaler Name 🌲 | Dose Count $\stackrel{\scriptscriptstyle \triangle}{_{\!\!\!\!\!\!\!\!\!\!\!\!\!\!\!\!\!\!\!\!\!\!\!\!\!\!\!\!\!\!\!\!\!\!\!$ | Reason Needed? $\stackrel{\scriptscriptstyle \triangle}{=}$ | Personal Notes            |
| 26-Feb-2025 10:10 AM | Salbutomol     | 3                                                                                                    | No                                                          | Add/View Personal Notes > |
|                      |                | 1 - 1 of 1                                                                                                    | Page 1 of 1                                                 |                           |

If you wish to pull only a certain timeframe to show in your list, select the **Date Range** dropdown and choose your desired dates:

| Date Range     |   |
|----------------|---|
| Last 12 Months | ~ |
| All            |   |
| Last 7 Days    |   |
| Last 14 Days   |   |
| Last 30 Days   |   |
| Last 90 Days   |   |
| Last 6 Months  |   |
| Last 12 Months |   |
| Custom         |   |

If you would like to either edit or delete existing data, click on the line you wish to edit or delete. Then click on the **Edit** or **Delete** button on the bottom of the **View My Inhaler Use** pop-up window.

## View My Inhaler Use

Date 20-Mar-2025 08:27 AM

Inhaler Name Symbicort

Dose Count 2

Reason Needed? Control

Source STEPHANIE ZZTEST via MyHealthPEI

| Delete | Edit |
|--------|------|

If you are choosing to edit, you can simply select Edit and type in your updated information.

If you are choosing to delete, please click the **Delete** button, followed by the **Delete** button pictured below.

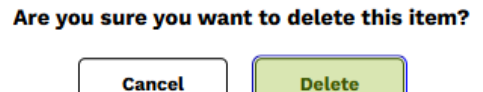

You can also add or view your personal notes. It is important to know that the notes you add are *only visible by yourself* unless you choose to share your record. Select the **Add/View Personal Notes** button and you will see a

pop-up open on the right-hand side of your screen. Here, you will see an area where you can view or type in your notes. If it is a new note, once you're done typing click on **Add**.

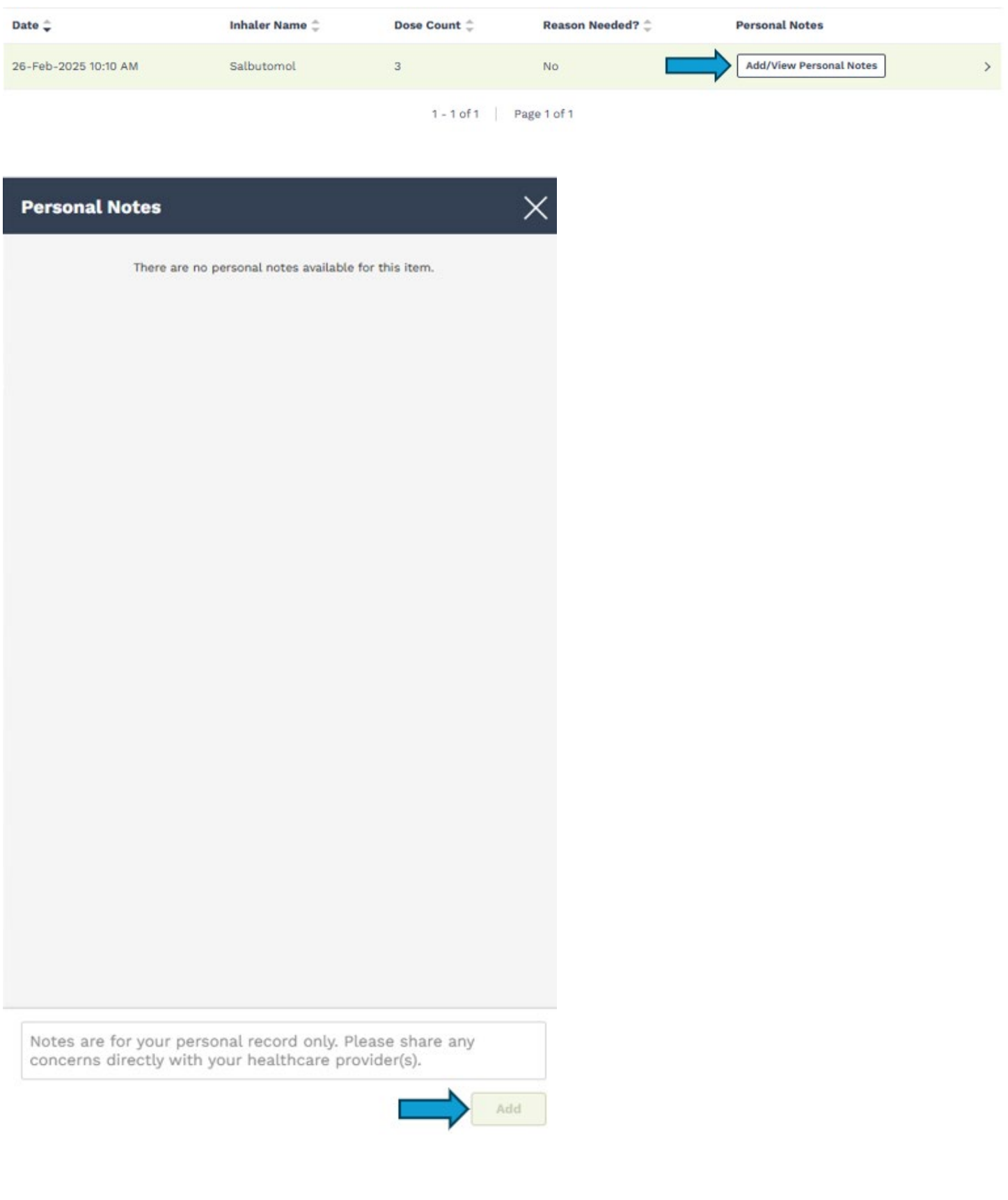

To delete a note, click the **Add/View Personal Notes** button associated with the record. Click the **garbage icon (Delete)**. When prompted, click **Delete** again to confirm.

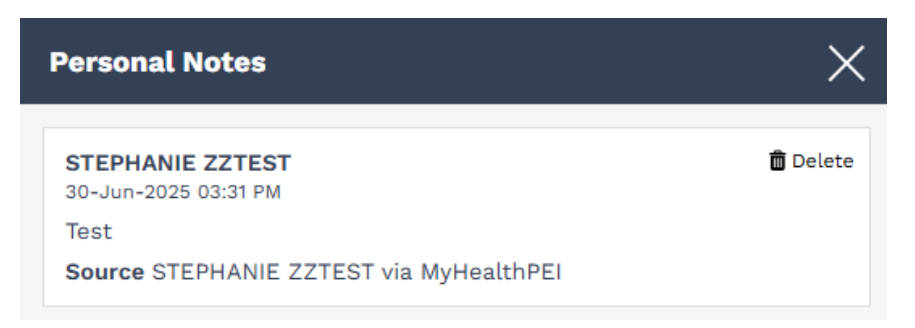

#### Are you sure you want to delete this item?

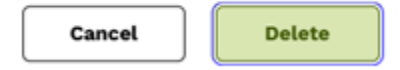

### 4.3.3.2 My Inhaler Information

As you continue to scroll down on the **Inhaler** tab, you will see one additional section called **My Inhaler Information** where you can keep track of the inhalers that you have used over time. To add information, click on the **Add My Inhaler Information** button on the top right-hand corner of the **My Inhaler Information** section.

### My Inhaler Information

Add your Inhaler information to keep track of the inhaler types you've used over time.

This will help when you share your information with your Healthcare provider or Asthma Educators.

Add My Inhaler Information

When you click on this button, a window will open on the right-hand side of your screen. Here is where you can enter your inhaler information. Once you enter your information, click **Save** on the bottom right-hand corner of your screen.

| Add My Inhaler Information          |                 | ×                         |
|-------------------------------------|-----------------|---------------------------|
| Enter the details about your Inhale | er medication t | hen click Save.           |
| *Date 1st Started                   |                 | noreates a requiree riets |
| 2023-03-04 × 🖮                      | 10 : 00         | • AM () PM                |
|                                     |                 | Don't know exact date?    |
| *Inhaler Name                       |                 |                           |
| Ventolin                            |                 |                           |
|                                     |                 |                           |
| Reason Needed?                      |                 |                           |
| Rescue                              |                 | ~                         |
| No longer using this Inhaler        |                 |                           |
|                                     |                 |                           |
|                                     |                 |                           |
|                                     |                 |                           |
|                                     |                 |                           |
|                                     |                 |                           |
|                                     |                 |                           |
|                                     |                 |                           |
|                                     |                 |                           |
|                                     |                 |                           |
|                                     |                 |                           |
|                                     |                 |                           |
|                                     |                 |                           |
|                                     |                 |                           |
|                                     |                 |                           |
|                                     |                 |                           |
|                                     |                 |                           |
| Cancel                              |                 | Save                      |

## As you enter your information, you will see a list populate on the main My Inhaler Information screen.

### **My Inhaler Information**

Add your Inhaler information to keep track of the inhaler types you've used over time.

This will help when you share your information with your Healthcare provider or Asthma Educators.

| Date 1st Started $\stackrel{\scriptscriptstyle 	au}{_{\scriptstyle \bigtriangledown}}$ | Inhaler Name 🚔 | Reason Needed? 🖕         | Personal Notes          |
|----------------------------------------------------------------------------------------|----------------|--------------------------|-------------------------|
| 01-Mar-2025                                                                            | Salbutamolk    | None                     | Add/View Personal Notes |
| 01-Jan-2025                                                                            | Accuhaler      | Control                  | Add/View Personal Notes |
|                                                                                        |                | 1 - 2 of 2   Page 1 of 1 |                         |

Add My Inhaler Informatio

You can also add or view your personal notes. It is important to know that the notes you add are *only visible by yourself* unless you choose to share your record. Select the **Add/View Personal Notes** button and you will see a pop-up open on the right-hand side of your screen. Here, you will see an area where you can view or type in your notes. If it is a new note, once you're done typing click on **Add**.

| Date 1st Started 🖨 | Inhaler Name ‡ | Reason Needed? 🌲 | Personal Notes          |   |
|--------------------|----------------|------------------|-------------------------|---|
| 01-Mar-2025        | Salbutamolk    | None             | Add/View Personal Notes | > |
| 01-Jan-2025        | Accuhaler      | Control          | Add/View Personal Notes | > |

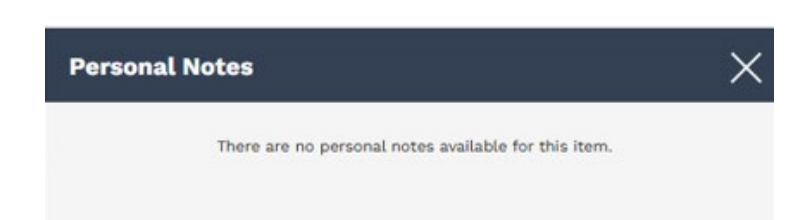

Notes are for your personal record only. Please share any concerns directly with your healthcare provider(s).

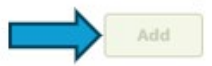

To delete a note, click the **Add/View Personal Notes** button associated with the record. Click the **garbage icon (Delete)**. When prompted, click **Delete** again to confirm.

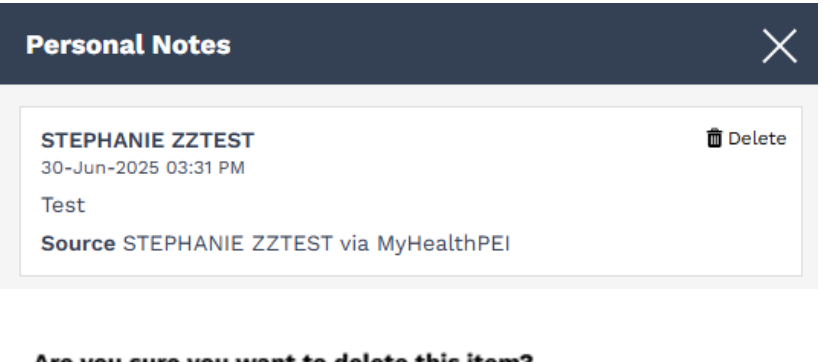

### Are you sure you want to delete this item?

Cancel Delete

Helpful links are included in the Related Information box at the bottom of the Inhaler tab.

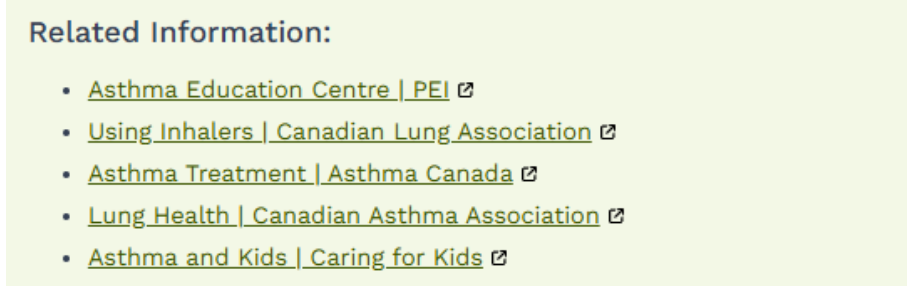

Asthma and Inhalers | About Kids Health Ø

## 4.3.4 Insulin

The **Insulin** tool allows you to self-enter and track your insulin usage. In this tool, you will find two areas for self-entry:

- My Insulin Use
- My Insulin Information

## 4.3.4.1 My Insulin Use

At the top of the Insulin tab, you will see a button that allows you to Add My Insulin Use.

### My Insulin Use

Keep track of your insulin use here by clicking on Add My Insulin Use. Then pick a date range to see your insulin use over time.

Click on each entry to see details.

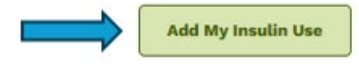

When you click on this button, a window will open on the right-hand side of your screen. Here is where you can enter your information. Once you enter your information, click **Save** on the bottom right-hand corner of your screen.

| Add My Insulin Use                |             |                        | ×                                       |
|-----------------------------------|-------------|------------------------|-----------------------------------------|
| Add the date, time, and details o | f your insu | lin dose th<br>* Indie | en click save<br>cates a required field |
| *Date                             |             |                        |                                         |
| 03-12-2024 🗙 🛗                    | нн          | MM                     | АМ () РМ                                |
| *Insulin Type                     |             |                        |                                         |
| Green                             |             |                        |                                         |
| *Amount Injected                  |             |                        |                                         |
| 2                                 |             |                        | units                                   |
|                                   |             |                        |                                         |
| Cancel                            |             |                        | Save                                    |

As you enter your information, you will see a graph fill out, and a list of each entry will populate below it.

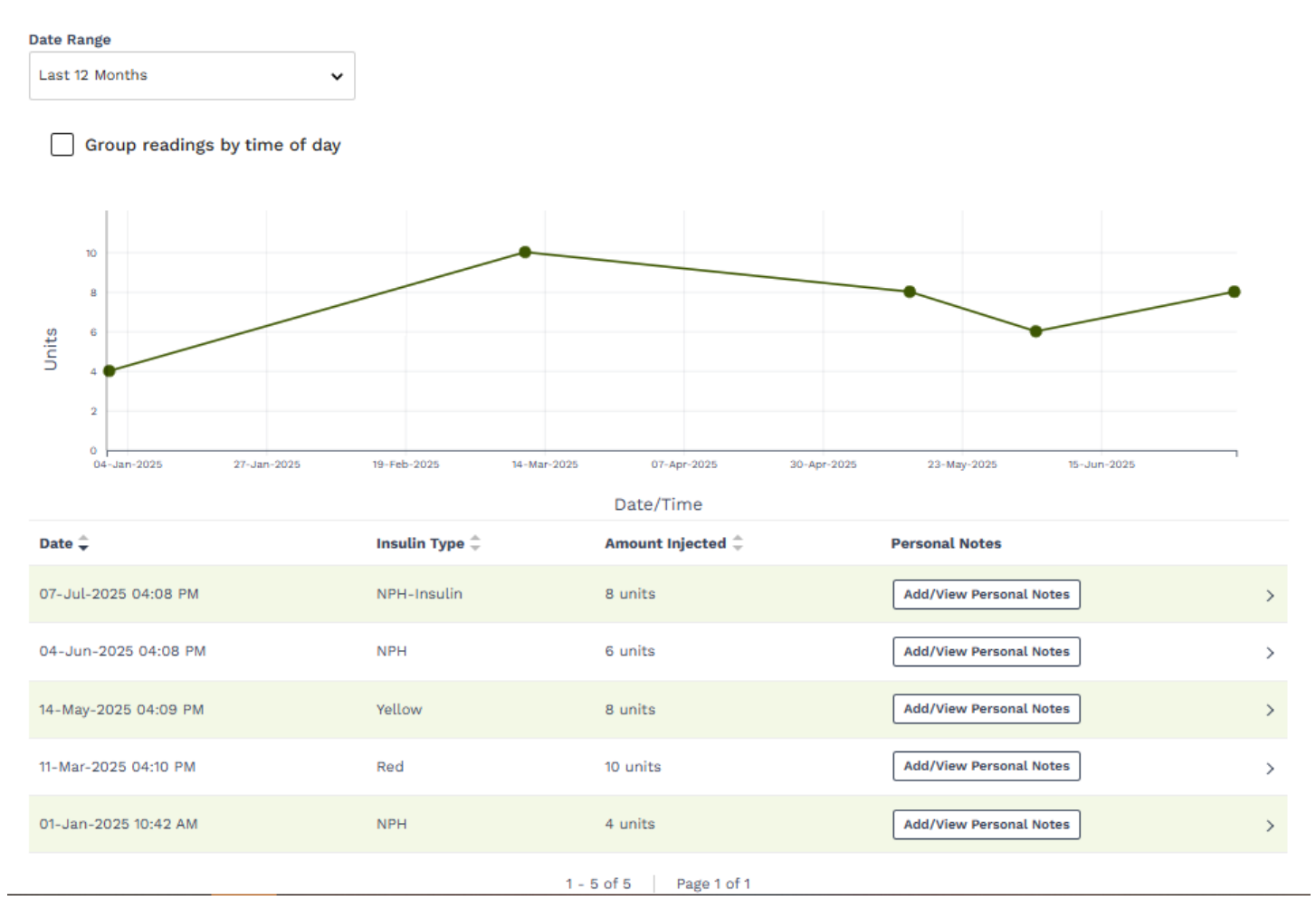

With your insulin readings, you can adjust how you view your information within the graph. Just above the graph, you will see a checkbox called **Group readings by time of day**. If you click on this box, it will adjust the view of your graph, grouping your results by time of day (for example, before dinner, after dinner).

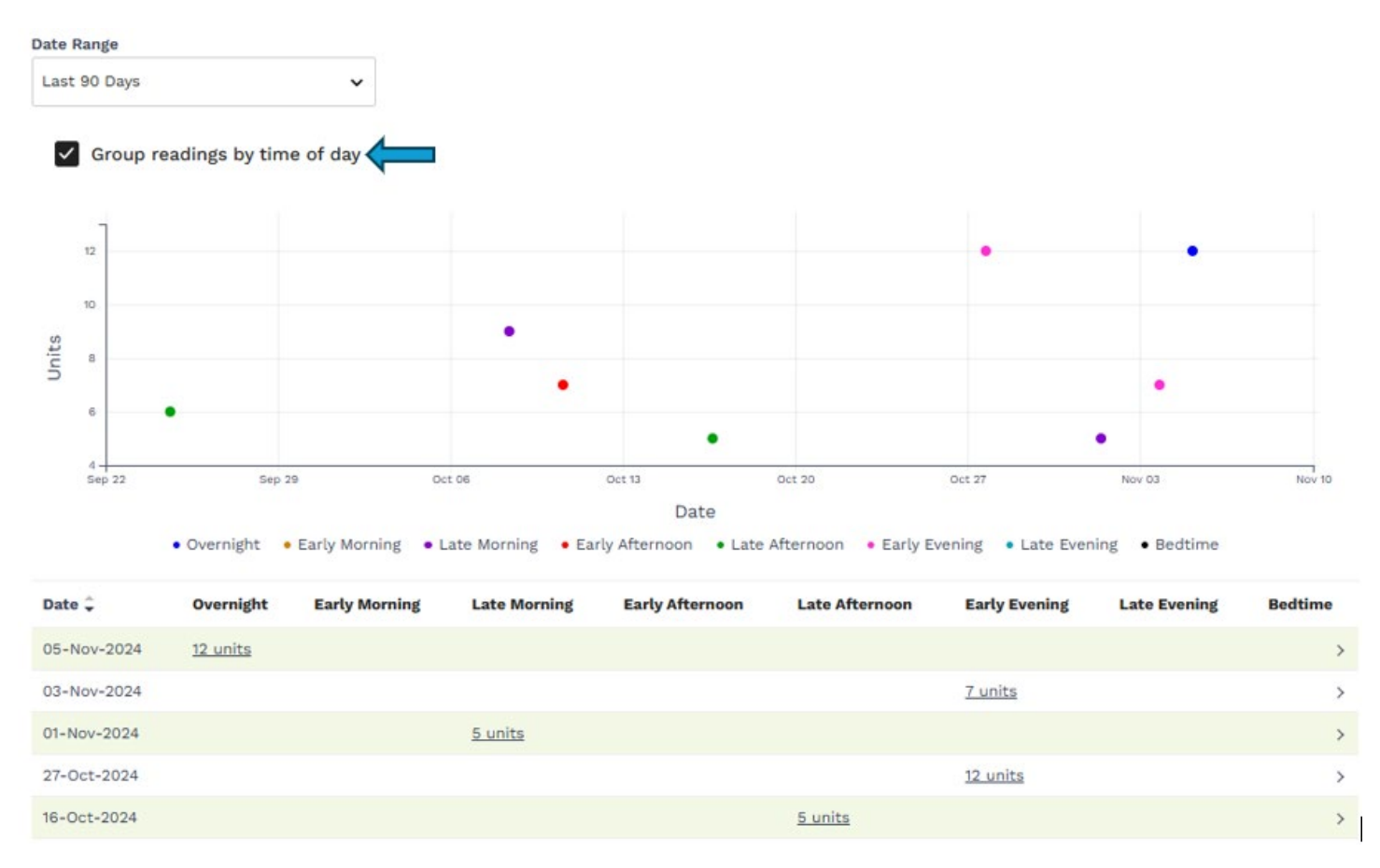

If you wish to pull only a certain timeframe to show in your graph and accompanying list, select the **Date Range** dropdown and choose your desired dates:

| Date Range     |   |
|----------------|---|
| Last 12 Months | ~ |
| All            |   |
| Last 7 Days    |   |
| Last 14 Days   |   |
| Last 30 Days   |   |
| Last 90 Days   |   |
| Last 6 Months  |   |
| Last 12 Months |   |
| Custom         |   |
| 20             |   |

If you would like to either edit or delete existing data, click on the line you wish to edit or delete. Then click on the **Edit** or **Delete** button on the bottom of the **View My Insulin Use** pop-up window.

| View My Insulin Use                                       | $\times$ |
|-----------------------------------------------------------|----------|
| Use the buttons below to edit or delete this information. |          |
| Date<br>05-Nov-2024 02:22 AM                              |          |
| Insulin Type Yellow                                       |          |
| Amount Injected 12 units                                  |          |
|                                                           |          |
|                                                           |          |
|                                                           |          |
|                                                           |          |
|                                                           |          |
|                                                           |          |
|                                                           |          |
|                                                           |          |
|                                                           |          |
|                                                           |          |
|                                                           |          |
|                                                           |          |
| Delete Ed                                                 | it       |

If you are choosing to edit, you can simply select **Edit** and type in your updated information.

If you are choosing to delete, please click the **Delete** button, followed by the **Delete** button pictured below.

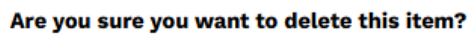

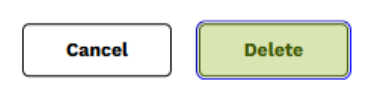

You can also add or view your personal notes. It is important to know that the notes you add are *only visible by yourself* unless you choose to share your record. Select the **Add/View Personal Notes** button and you will see a pop-up open on the right-hand side of your screen. Here, you will see an area where you can view or type in your notes. If it is a new note, once you're done typing click on **Add**.
| Date 🗘               | Insulin Type 🌐 | Amount Injected 🗘 | Personal Notes          |   |
|----------------------|----------------|-------------------|-------------------------|---|
| 07-Jul-2025 04:08 PM | NPH-Insulin    | 8 units           | Add/View Personal Notes | > |
| 04-Jun-2025 04:08 PM | NPH            | 6 units           | Add/View Personal Notes | > |
| 14-May-2025 04:09 PM | Yellow         | 8 units           | Add/View Personal Notes | > |
| 11-Mar-2025 04:10 PM | Red            | 10 units          | Add/View Personal Notes | > |
| 01-Jan-2025 10:42 AM | NPH            | 4 units           | Add/View Personal Notes | > |

1 - 5 of 5 Page 1 of 1

X

**Personal Notes** 

There are no personal notes available for this item.

| Notes are for your personal | record only. Please share any |
|-----------------------------|-------------------------------|
| concerns directly with your | healthcare provider(s).       |

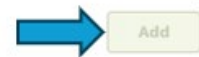

To delete a note, click the **Add/View Personal Notes** button associated with the record. Click the **garbage icon (Delete)**. When prompted, click **Delete** again to confirm.

| Personal Notes                                                                                            | ×        |
|----------------------------------------------------------------------------------------------------|----------|
| <b>STEPHANIE ZZTEST</b><br>30-Jun-2025 03:31 PM<br>Test<br><b>Source</b> STEPHANIE ZZTEST via MyHealthPEI | 💼 Delete |
| Are you sure you want to delete this item?                                                                |          |

Delete

## 4.3.4.2 My Insulin Information

Cancel

As you continue to scroll down on the Insulin tab, you will see one additional section called **My Insulin Information** where you can keep track of the insulins that you have used over time. To add information, click on the **Add My Insulin Information** button on the top right-hand corner of the **My Insulin Information** section.

## My Insulin Information

Add My Insulin Information to keep track of the insulins you've used over time.

This will help you share your information with your Healthcare Team or Diabetes Educators!

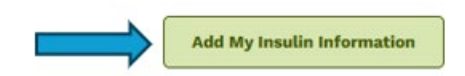

When you click on this button, a window will open on the right-hand side of your screen. Here is where you can enter your insulin information. Once you enter your information, click **Save** on the bottom right-hand corner of your screen.

|              | * Indicates a required fi | ield |
|--------------|---------------------------|------|
| Insulin Type |                           |      |
| Analog       |                           |      |
| Ordered Dose |                           |      |
| 4            | units                     |      |
|              |                           |      |
|              |                           |      |
|              |                           |      |
|              |                           |      |
|              |                           |      |
|              |                           |      |
|              |                           |      |
|              |                           |      |
|              |                           |      |
|              |                           |      |
|              |                           |      |
|              |                           |      |
|              |                           |      |
|              |                           |      |
|              |                           |      |
|              |                           |      |
|              |                           |      |
|              |                           |      |
|              |                           |      |
|              |                           |      |
|              |                           |      |

You can also add or view your personal notes. It is important to know that the notes you add are *only visible by yourself* unless you choose to share your record. Select the **Add/View Personal Notes** button and you will see a pop-up open on the right-hand side of your screen. Here, you will see an area where you can view or type in your notes. If it is a new note, once you're done typing click on **Add**.

| Insulin Type 🌻 | Ordered Dose 🌲 | Source 👙                    | Personal Notes          |   |
|----------------|----------------|-----------------------------|-------------------------|---|
| NPH-Insulin    | 4 units        | JOHN ZZTEST via MyHealthPEI | Add/View Personal Notes | > |
|                |                | 1 - 1 of 1 Page 1 of 1      |                         |   |

There are no personal notes available for this item.

Notes are for your personal record only. Please share any concerns directly with your healthcare provider(s).

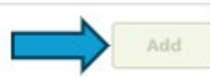

To delete a note, click the **Add/View Personal Notes** button associated with the record. Click the **garbage icon (Delete)**. When prompted, click **Delete** again to confirm.

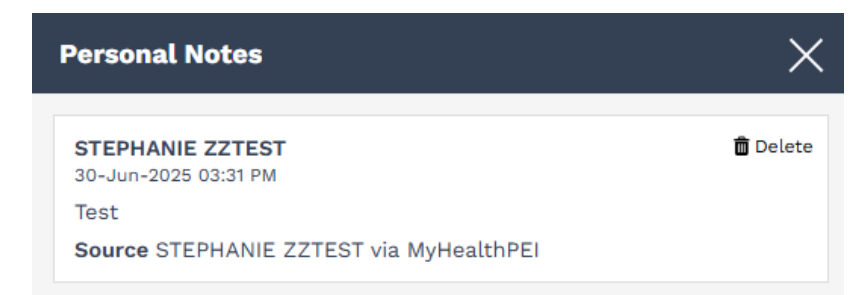

#### Are you sure you want to delete this item?

Cancel

Helpful links are included in the Related Information box at the bottom of the Insulin tab.

## **Related Information:**

- Getting started with insulin | Diabetes Canada 🛛
- Getting started with Insulin Injections | Diabetes Canada 🛽

Delete

- Diabetes Drug Programs | PEI 🛛
- Diabetes Care PEI
- Diabetes and School | Caring for Kids Ø
- Supporting Kids with Diabetes | Diabetes at School 🛛

# 4.3.5 Sleep

The **Sleep** tool will allow you to log and keep track of your sleep.

At the top of the Sleep tab, you will see a button that allows you to Add Sleep Session.

## Sleep

Sleep is important for many aspects of health and well-being. There are several methods you can use to help you sleep better and allow your mind and body to recharge.

When you click on this button, a window will open on the right-hand side of your screen. Here is where you can enter your information. Once you enter your information, click **Save** on the bottom right-hand corner of your screen.

Add Sleep Session

| Add Sleep Session                                       |
|---------------------------------------------------------|
| Enter the details of your sleep session and click save. |
| * Indicates a required field                            |
| *Date                                                   |
| 2025-06-10 ×                                            |
| *Time to sleep                                          |
| 11 : 00 OAM () PM                                       |
|                                                         |
|                                                         |
|                                                         |
| *Hours of sleep                                         |
| 8 : 00 Calculate automatically                          |
| Sleep results                                           |
| Select ~                                                |
| Select                                                  |
| Still very sleepy                                       |
| Awake but still tired                                   |
| Wide awake & rested                                     |
|                                                         |
| Cancel                                                  |

As you enter your information, you will see a list populate on the main **Sleep** screen.

## Sleep

<u>Sleep</u> is important for many aspects of health and well-being. There are several methods you can use to help you <u>sleep better</u> and allow your mind and body to recharge.

C

|                          |                                  |                |                                                |                                               |                             | Add Sleep Session         |  |
|--------------------------|----------------------------------|----------------|------------------------------------------------|-----------------------------------------------|-----------------------------|---------------------------|--|
| Date Range               |                                  |                |                                                |                                               |                             |                           |  |
| Last 12 Months           | :                                | ~              |                                                |                                               |                             |                           |  |
| Date 🗘                   | Time to sleep $\hat{\downarrow}$ | Wake up time 📮 | Hours of sleep $\ensuremath{\hat{\downarrow}}$ | Sleep results $\ensuremath{\hat{\downarrow}}$ | Source 👙                    | Personal Notes            |  |
| 10-Jun-2025              | 11:00 PM                         | 7:00 AM        | 8 hrs                                          | Wide awake & rested                           | JOHN ZZTEST via MyHealthPEI | Add/View Personal Notes > |  |
| 1 - 1 of 1   Page 1 of 1 |                                  |                |                                                |                                               |                             |                           |  |

If you wish to pull only a certain timeframe to show in your list, select the **Date Range** dropdown and choose your desired dates:

| ate Range      |   |
|----------------|---|
| Last 12 Months | ~ |
| All            |   |
| Last 7 Days    |   |
| Last 14 Days   |   |
| Last 30 Days   |   |
| Last 90 Days   |   |
| Last 6 Months  |   |
| Last 12 Months |   |
| Custom         |   |

If you would like to either edit or delete existing data, click on the line you wish to edit or delete. Then click on the **Edit** or **Delete** button on the bottom of the **View Sleep Session** pop-up window.

## **View Sleep Session**

# X

If you entered this information, it can be edited or deleted using the buttons below.

Date 10-Jun-2025

Time to sleep 11:00 PM

Wake up time 7:00 AM

Hours of sleep 8 hrs

Sleep results Wide awake & rested

Source JOHN ZZTEST via MyHealthPEI

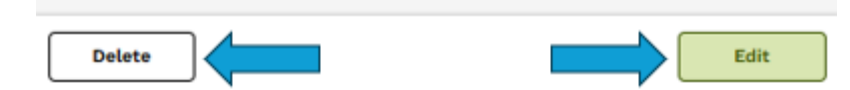

If you are choosing to edit, you can simply select **Edit** and type in your updated information.

If you are choosing to delete, please click the **Delete** button, followed by the **Delete** button pictured below.

## Are you sure you want to delete this item?

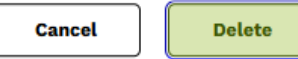

You can also add or view your personal notes. It is important to know that the notes you add are *only visible by yourself* unless you choose to share your record. Select the **Add/View Personal Notes** button and you will see a pop-up open on the right-hand side of your screen. Here, you will see an area where you can view or type in your notes. If it is a new note, once you're done typing click on **Add**.

| Date 🗘                    | Time to sleep ‡                         | Wake up time ‡                          | Hours of sleep ‡      | Sleep results ‡     | Source 🗘 💦                  | Personal Notes            |
|---------------------------|-----------------------------------------|-----------------------------------------|-----------------------|---------------------|-----------------------------|---------------------------|
| 10-Jun-2025               | 11:00 PM                                | 7:00 AM                                 | 8 hrs                 | Wide awake & rested | JOHN ZZTEST via MyHealthPEI | Add/View Personal Notes > |
|                           |                                         |                                         | 1-                    | 1 of 1 Page 1 of 1  |                             |                           |
|                           |                                         |                                         |                       |                     |                             |                           |
| Personal N                | lotes                                   |                                         | į                     | ×                   |                             |                           |
|                           | There are no person                     | al notes available for t                | his item.             |                     |                             |                           |
|                           |                                         |                                         |                       |                     |                             |                           |
|                           |                                         |                                         |                       |                     |                             |                           |
|                           |                                         |                                         |                       |                     |                             |                           |
|                           |                                         |                                         |                       |                     |                             |                           |
|                           |                                         |                                         |                       |                     |                             |                           |
|                           |                                         |                                         |                       |                     |                             |                           |
|                           |                                         |                                         |                       |                     |                             |                           |
|                           |                                         |                                         |                       |                     |                             |                           |
|                           |                                         |                                         |                       |                     |                             |                           |
|                           |                                         |                                         |                       |                     |                             |                           |
|                           |                                         |                                         |                       |                     |                             |                           |
|                           |                                         |                                         |                       |                     |                             |                           |
|                           |                                         |                                         |                       |                     |                             |                           |
|                           |                                         |                                         |                       |                     |                             |                           |
| Notes are f<br>concerns d | or your personal<br>irectly with your l | record only. Pleas<br>healthcare provid | e share any<br>er(s). |                     |                             |                           |
|                           |                                         |                                         | Add                   |                     |                             |                           |
|                           |                                         |                                         |                       |                     |                             |                           |

To delete a note, click the **Add/View Personal Notes** button associated with the record. Click the **garbage icon (Delete)**. When prompted, click **Delete** again to confirm.

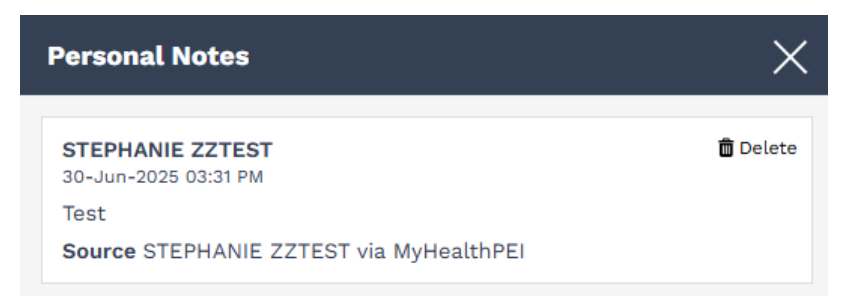

## Are you sure you want to delete this item?

Cancel Delete

Helpful links are included in the Related Information box at the bottom of the **Sleep** tab.

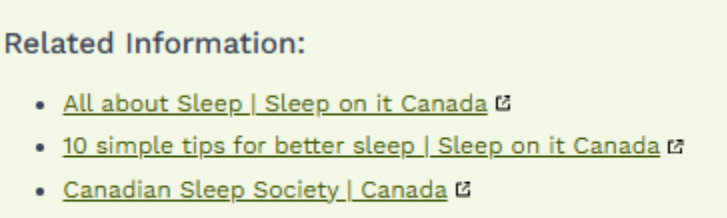

Why Do We Need Sleep? | Sleep Foundation 12